# Service Mode User Guide

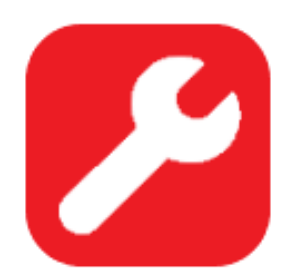

Service Mode is a diagnostic and repair interface available on the vehicle touchscreen to help both internal and third-party technicians service Tesla vehicles more efficiently. Service Mode limits the vehicle speed / torque for increased safety and sets some settings to default values that are helpful for technicians.

Service Mode Plus adds to the capabilities of Service Mode, including advanced functionalities for repair professionals with a diagnostic software subscription. To enter Service Mode Plus using Toolbox, the vehicle must be locally connected to a computer.

More information can be found on the <u>Service Mode</u> page of service.tesla.com.

# Contents

| Common Abbreviations and Terms                     | 4  |
|----------------------------------------------------|----|
| Service Mode Main Panel                            | 5  |
| Service Mode Plus Main Panel                       | 6  |
| Service Alerts                                     | .7 |
| What do the different alert audiences mean?        | 8  |
| Software Reinstall                                 | 8  |
| Model 3 & Model Y Software Reinstall               | 8  |
| Model S & Model X Software Reinstall               | 9  |
| Service Settings1                                  | 0  |
| Audio Tests1                                       | 12 |
| CAN Viewer1                                        | 13 |
| Driver Assist1                                     | 14 |
| Cameras1                                           | 14 |
| Sensors1                                           | 6  |
| Infotainment1                                      | 17 |
| Connectivity1                                      | 17 |
| Software1                                          | 8  |
| ECU Update Status1                                 | 9  |
| High Voltage2                                      | 20 |
| High Voltage System2                               | 20 |
| System Health Test                                 | 21 |
| Charging2                                          | 22 |
| Model 3 & Model Y Charging2                        | 22 |
| Model S (2012-2020) & Model X (2015-2020) Charging | 23 |
| HV Battery2                                        | 24 |
| High Voltage Controller2                           | 27 |
| High Voltage Interlock Loop2                       | 28 |
| Procedures2                                        | 29 |
| Drive Inverter Replacement Procedure3              | 0  |

| Low Voltage                                                                                                    |
|----------------------------------------------------------------------------------------------------|
| Power Distribution                                                                                                    |
| Model 3 & Model Y Lithium-ion Low Voltage Batteries                                                                                                    |
| Model 3 & Model Y Lead Acid Low Voltage Batteries                                                                                                    |
| Model S (2021+) & Model X (2021+) Low Voltage Batteries                                                                                                    |
| HomeLink                                                                                                    |
| Seats                                                                                                    |
| Controller Area Network                                                                                                    |
| Headlights                                                                                                    |
| Headlamp Leveling                                                                                                    |
| Thermal47                                                                                                    |
| Actions47                                                                                                    |
| Refrigerant System                                                                                                    |
| Coolant System                                                                                                    |
|                                                                                                    |
| Heating, Ventilation and Air Conditioning (HVAC)                                                                                                    |
| Heating, Ventilation and Air Conditioning (HVAC)       45         Chassis       46                                                                                                    |
| Heating, Ventilation and Air Conditioning (HVAC)       45         Chassis       46         Alignment and Tires       46                                                                                                    |
| Heating, Ventilation and Air Conditioning (HVAC)       45         Chassis       46         Alignment and Tires       46         Steering       47                                                                                                    |
| Heating, Ventilation and Air Conditioning (HVAC)       46         Chassis       46         Alignment and Tires       46         Steering       47         Steering Column Control Module (SCCM)       48                                                                                                    |
| Heating, Ventilation and Air Conditioning (HVAC)       46         Chassis       46         Alignment and Tires       46         Steering       47         Steering Column Control Module (SCCM)       48         Brakes       49                                                                                                    |
| Heating, Ventilation and Air Conditioning (HVAC)       46         Chassis       46         Alignment and Tires       46         Steering       47         Steering Column Control Module (SCCM)       48         Brakes       49         Steering       49         Steering Column Control Module (SCCM)       48         Stakes       49         Stake Burnishing       50                                                                                                    |
| Heating, Ventilation and Air Conditioning (HVAC)       46         Chassis       46         Alignment and Tires       46         Steering       47         Steering Column Control Module (SCCM)       48         Brakes       49         Brake Burnishing       50         Air Suspension       57                                                                                                    |
| Heating, Ventilation and Air Conditioning (HVAC)       48         Chassis       46         Alignment and Tires       46         Steering       47         Steering Column Control Module (SCCM)       48         Brakes       49         Brake Burnishing       50         Air Suspension       57         Closures       52                                                                                                    |
| Heating, Ventilation and Air Conditioning (HVAC)       46         Chassis       46         Alignment and Tires       46         Steering       47         Steering Column Control Module (SCCM)       48         Brakes       49         Brake Burnishing       50         Air Suspension       57         Closures       52         Windows       52                                                                                                    |
| Heating, Ventilation and Air Conditioning (HVAC)       46         Chassis       46         Alignment and Tires       46         Steering       47         Steering Column Control Module (SCCM)       48         Brakes       49         Brake Burnishing       50         Air Suspension       57         Closures       52         Windows       52         Door Handles       53                                                                                               |
| Heating, Ventilation and Air Conditioning (HVAC)       46         Chassis       46         Alignment and Tires       46         Steering       47         Steering Column Control Module (SCCM)       48         Brakes       49         Brake Burnishing       50         Air Suspension       57         Closures       52         Windows       52         Sunroof       54                                                                                                    |
| Heating, Ventilation and Air Conditioning (HVAC)       46         Chassis       46         Alignment and Tires       46         Steering       47         Steering Column Control Module (SCCM)       48         Brakes       49         Brake Burnishing       50         Air Suspension       57         Closures       52         Windows       52         Door Handles       53         Sunroof       54         Falcon Doors       55                                        |
| Heating, Ventilation and Air Conditioning (HVAC)       46         Chassis       46         Alignment and Tires       46         Steering       47         Steering Column Control Module (SCCM)       48         Brakes       49         Brake Burnishing       50         Air Suspension       57         Closures       52         Windows       52         Door Handles       53         Sunroof       54         Falcon Doors       55         Safety and Restraints       56 |
| Heating, Ventilation and Air Conditioning (HVAC)       46         Chassis       46         Alignment and Tires       46         Steering       47         Steering Column Control Module (SCCM)       48         Brakes       49         Brake Burnishing       50         Air Suspension       57         Closures       52         Windows       52         Door Handles       53         Sunroof       54         Falcon Doors       55         Safety and Restraints       56 |

# **Common Abbreviations and Terms**

For a list of abbreviations or acronyms most relevant to the model being worked on, see Service Manual > General Information > Introduction > Abbreviations and Symbols. The abbreviations listed below are used in this document.

| Abbreviation | Definition                           |
|--------------|--------------------------------------|
| AC           | Alternative Current                  |
| BMS          | Battery Monitoring System            |
| CAC          | Calculated Amp-Hour Capacity         |
| CAN          | Controller Area Network              |
| CCS          | Combined Charging System             |
| DAS          | Driver Assist System                 |
| DC           | Direct Current                       |
| DI           | Drive Inverter                       |
| ECU          | Electronic Control Unit              |
| EPAS         | Electronic Power Assist Steering     |
| EPB          | Electronic Parking Brake             |
| HV           | High Voltage                         |
| HVAC         | Heating Ventilation Air Conditioning |
| HVC          | High Voltage Controller              |
| HVIL         | High Voltage Interlock Loop          |
| HVP          | High Voltage Processor               |
| LV           | Low Voltage                          |
| PCS          | Power Conversion System              |
| RCM          | Restraint Control Module             |
| SCCM         | Steering Column Control Module       |
| SOC          | State of Charge                      |
| SOH          | State of Health                      |
| TAS          | Tesla Air Suspension                 |
| USS          | Ultra Sonic Sensor                   |
| VCFRONT      | Vehicle Controller Front             |
| VCLEFT       | Vehicle Controller Left              |
| VCRIGHT      | Vehicle Controller Right             |

#### 0 NOTE

Throughout this Manual, vitals are a reference to measurements that are taken to help assess the general health of the vehicle, give clues to possible issues, and provide possible repairs.

# Service Mode Main Panel

The main panel of Service Mode is always accessible by tapping on **Vehicle Info**.

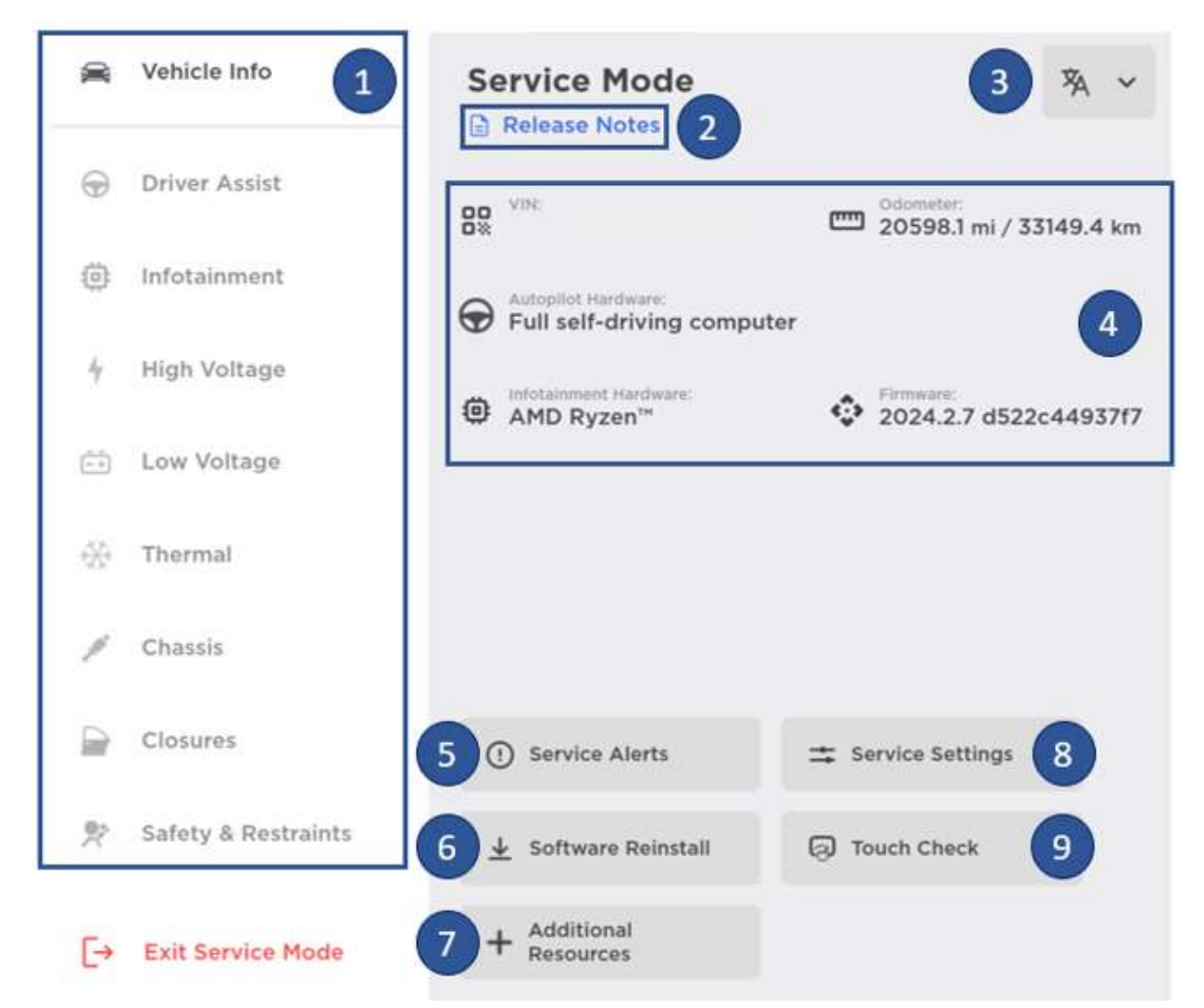

- 1. System Menu: Service Mode navigation to system specific panels.
- 2. Release Notes: See <u>Service Mode Release Notes</u>.
- 3. Language selection: Users can choose to display Service Mode in their preferred language.
- 4. Vehicle information: Displays basic information about the vehicle.
- 5. Service Alerts: See Service Alerts.
- 6. Software Reinstall: See Software Reinstall.
- 7. **Additional Resources:** Takes the user to service.tesla.com in vehicle web browser.
- 8. Service Settings: See Service Settings.
- 9. Touch Check: Turns off the screen display to help diagnose false touches.

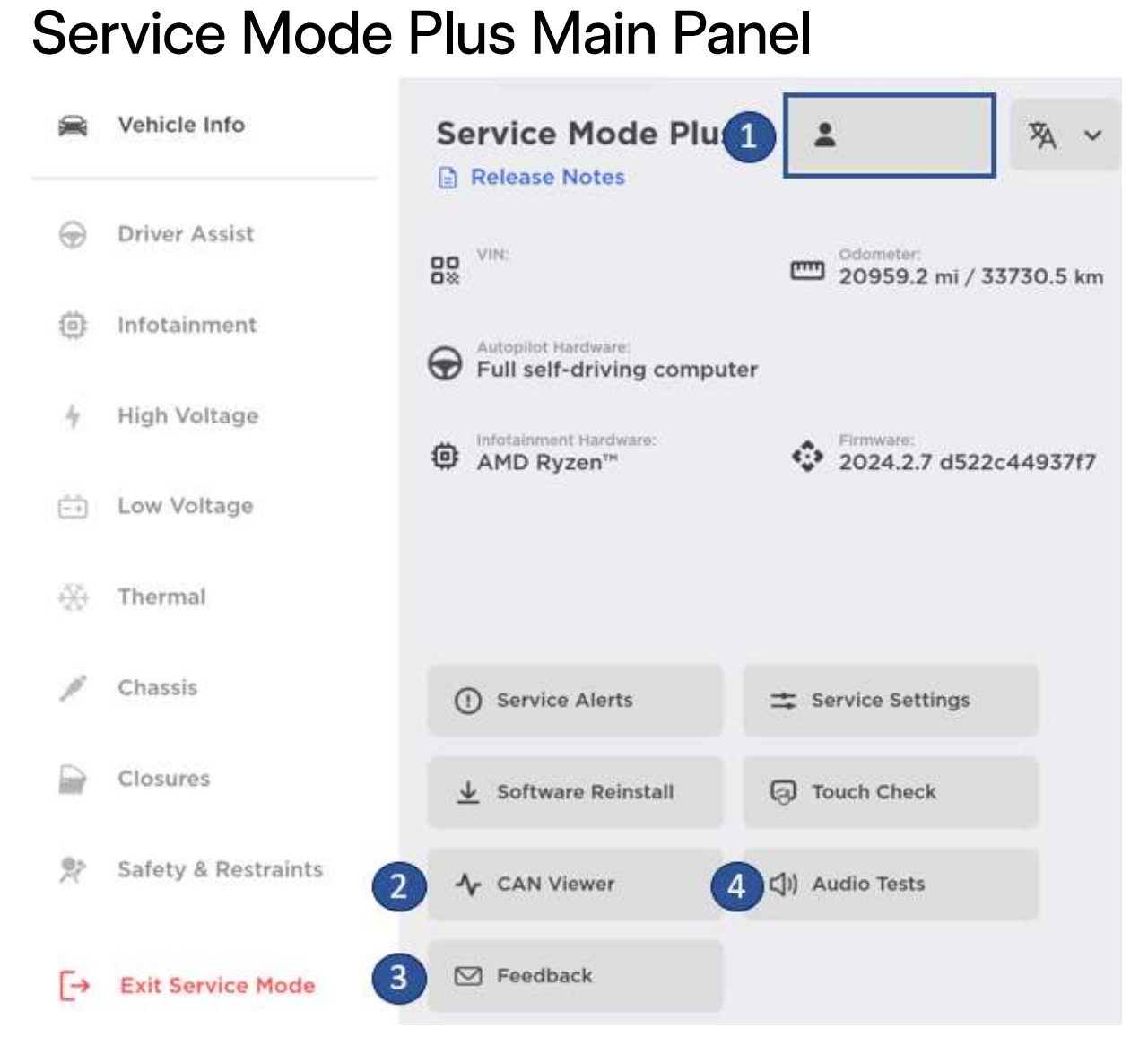

#### Additional buttons for:

- 1. Email address of the user connected to the vehicle.
- 2. CAN Viewer: See CAN Viewer.
- 3. **Feedback:** Displays a QR Code to scan to provide Service Mode feedback.
- 4. Audio Tests: See <u>Audio Tests</u>.

# **Service Alerts**

Tapping on the dropdown for each alert will provide more information on that alert.

| Service Alerts                                                                  |                     |
|---------------------------------------------------------------------------------|---------------------|
| Active Alerts 1 Service-Fix Customer All<br>3 4 5<br>There are no Active Alerts |                     |
| Recent Alerts 2                                                                 |                     |
| i PCS_a054_chgInputVDropTooHigh II Manual                                       | 07 Mar - 09:34:41 🗸 |
| i PCS_a053_chgInputVDropHigh II Manual                                          | 07 Mar - 09:34:41 🗸 |
| BMS_a174_SW_Charge_Failure                                                      | 07 Mar - 09:34:39 🗸 |
| i) PCS_a053_chgInputVDropHigh 🍾 🖽 Manual                                        | 07 Mar - 09:34:39 🗸 |
| i) PCS_a054_chgInputVDropTooHigh & Manual 6                                     | 07 Mar - 09:34:39 🗸 |
| (i) EPBL_a180_dynamicActive 小                                                   | 07 Mar - 08:07:19 🗸 |
| APP_w304_issCamBlockedStatus 🍾 🔲 Manual                                         | 07 Mar - 07:45:25 🗸 |
| (i) APP_w269_autopilotLimited 1/2                                               | 07 Mar - 07:45:03 🗸 |
| APP_w264_IssFault &                                                             | 07 Mar - 07:45:11 🗸 |
| UI_a089_RadioSoftResetError                                                     | 07 Mar - 07:31:58 🗸 |

- 1. Active Alerts: Displays alerts that are currently present on the vehicle.
- 2. **Recent Alerts:** Displays the last 100 alerts set on the vehicle in chronological order.
- 3. **Service-Fix:** Filters alerts to only those with "service-fix" as an audience.
- 4. **Customer:** Filters alerts to only those with "customer" as an audience.
- 5. All: Displays all alerts without an audience filter.
- 6. **Manual:** Takes the user to the Troubleshooting Alerts section of the Owner's Manual for that alert to learn more about what the alert means and what to do about it.

#### NOTE

In Service Mode Plus, there is an additional "Service" tab to filter alerts to only those with "service" as an audience.

# What do the different alert audiences mean? Customer

An alert with "customer" as an audience has a two-line message to communicate to the customer via the vehicle UI (Instrument Cluster and/or Touchscreen).

#### Service-Fix

An alert with "service-fix" as an audience requires rectification. Its presence is a call to action for a technician. This alert is only shown on the vehicle UI while in Service Mode.

#### Service

An alert with "service" as an audience is sometimes relevant for servicing a vehicle, but on its own does not require rectification. This alert is only shown on the vehicle UI while in Service Mode Plus.

# Software Reinstall

Software Reinstall installs the current software version to a component without downloading the full software package again. The vehicle software version cannot be updated from here.

# Model 3 & Model Y Software Reinstall

On Model 3 and Model Y, Software Reinstall only reinstalls software on CAN ECUs.

| oftware reinstall should only be                  | used if a CAN ECU has been replaced. |
|---------------------------------------------------|--------------------------------------|
| o not use following a Car Comp                    | uter replacement.                    |
| <mark>/arning:</mark> The reinstall will start in | nmediately.                          |
|                                                   |                                      |
| Exit                                              | Reinstall                            |
|                                                   |                                      |
|                                                   |                                      |

# Model S & Model X Software Reinstall

On Model S and Model X, there are additional options to perform one of the following types of reinstalls:

- **Full** Installs software on both DAS and CAN ECUs.
- **CAN ECU** Installs software on only CAN ECUs.
- **DAS** Installs software on only DAS ECUs.

| Software reins<br>Do not use foll | tall should only be us<br>owing a Media Contr | ed if a DAS or CAN EC<br>ol Unit replacement. | 20 has been replaced |
|-----------------------------------|-----------------------------------------------|-----------------------------------------------|----------------------|
| Reinstall Type                    | •                                             |                                               |                      |
| Full                              | CAN ECU                                       | DAS                                           |                      |
| Warning: The r                    | reinstall will start imn                      | iediately.                                    |                      |

# Service Settings

Service Mode has multiple settings to facilitate operations in a workshop. Some settings are toggled on automatically when entering Service Mode. This panel lists all the changes and allows users to turn off the automated settings, such as the speed limit.

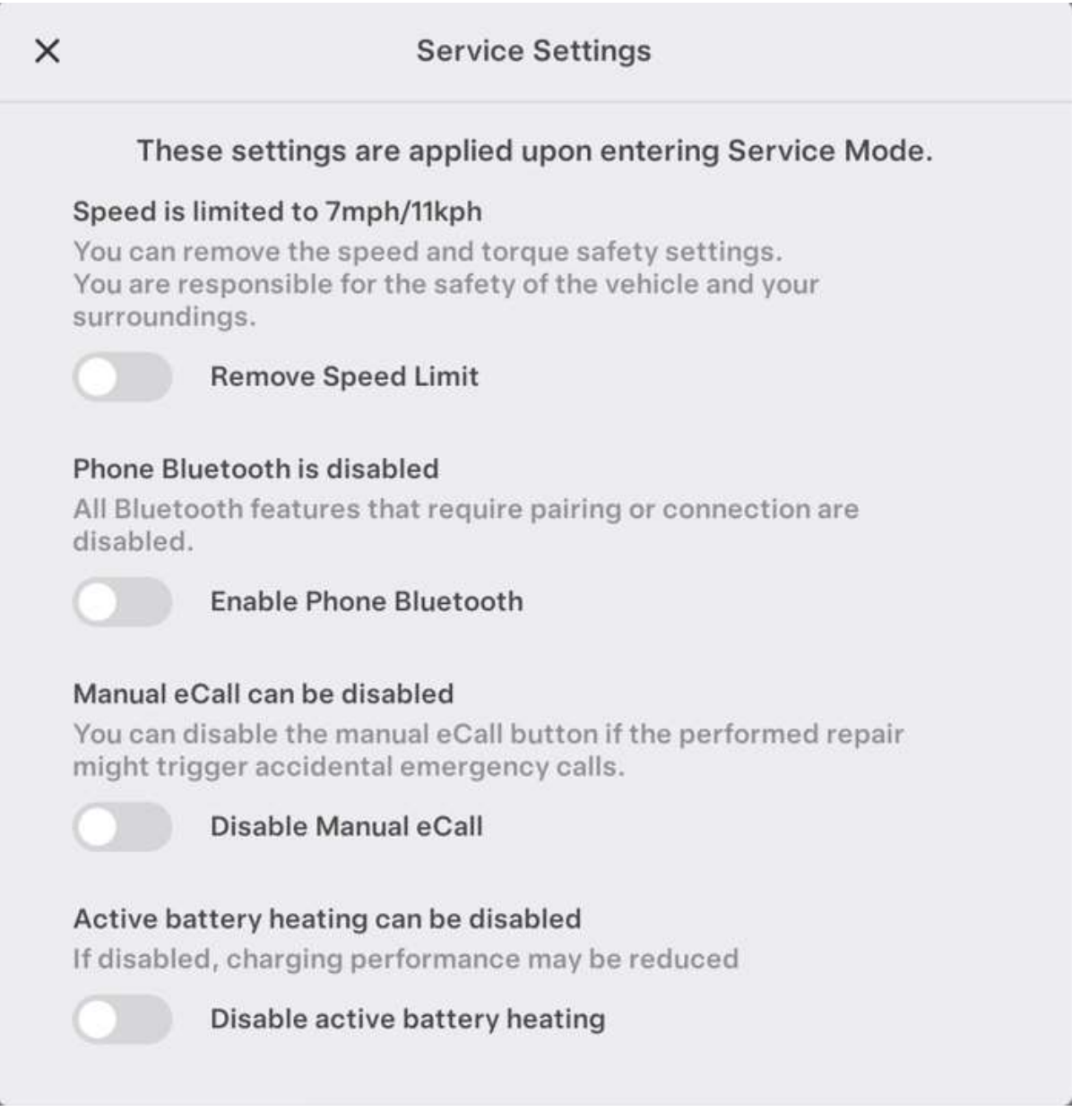

# Service Mode Release Notes

Service Mode Release Notes are developed separately from the vehicle software release notes. Service Mode release notes are intended for a technical audience to inform the user of the latest Service Mode features.

| ×       | Release Notes                                                                                                    |
|---------|----------------------------------------------------------------------------------------------------|
| 2024.2  | Service Mode on Cybertruck                                                                                                    |
| 2023.44 | You can now use Service Mode on Cybertruck. Enter Service Mode to explore features and start diagnosing systems such as Etherloop, Steer by Wire, and the Mid Voltage electrical system architecture.                                                                                                    |
| 2023.38 | Cybertruck                                                                                                    |
| 2023.32 | French Language                                                                                                    |
| 2023.26 | You can now use Service Mode in French. Select your preferred language in the drop-down list from Vehicle Info.                                                                                                    |
|         | Model S, Model X, Model 3, Model Y, Model S (2021+), Model X (2021+)                                                                                                    |
|         | Low Voltage     New Exterior Lighting Panel (Service Mode Plus)     A new exterior lighting panel is available to help you diagnose lighting     systems. To do so tap Low Voltage > Lighting                                                                                                    |
|         | Systems. 10 do so, tap Low Voltage > Lighting.<br>Model 3, Model Y                                                                                                    |
|         | High Voltage > HV Battery<br>New ODIN Routines in HV Battery panel (Service Mode Plus)<br>You can run the Clear Isolation Counters routine after HV component<br>replacement due to low isolation on Model 3, Model Y, Model S (2021+),<br>Model X (2021+). You can also run the Reset SOC routine on Model S and<br>Model X |

# Audio Tests

The Audio Tests panel is only available while in Service Mode Plus. This panel allows the user to test audio features of the vehicle.

|             | and may           | ig: Shirtin | g out of Pa | rk will close | the Audio   | Tests<br>vailable |     |
|-------------|-------------------|-------------|-------------|---------------|-------------|-------------------|-----|
| Audio Tests | will close upon r | esetting.   |             | being temp    | Joranny una | vanabie.          |     |
| R           | eset Audio        |             |             |               |             |                   |     |
| SOURCE      |                   |             |             |               |             |                   |     |
| Sine        | Test Track        |             | Play        |               |             |                   |     |
| SPEAKERS    |                   |             |             |               |             |                   |     |
| Unselect    | all               |             |             |               |             |                   |     |
| LFM         | RFM               | LFW         | RFW         | LRD           | RRD         | CF                | PWS |
| INPUT LEVE  | LS                |             |             |               |             |                   |     |
| Mic 1 -55 d | В                 |             | M           | lic 3 -55 dB  |             |                   |     |
| Mic 2 -55 d | iB                |             |             |               |             |                   |     |

# **CAN** Viewer

The CAN Viewer panel is only available while in Service Mode Plus. This panel allows the user to monitor a list of live CAN signals.

| ETH Messages                                      |                  | Selected Signals X                          |
|---------------------------------------------------|------------------|---------------------------------------------|
| A                                                 |                  | ETH : CP_chargeDoorOpen                     |
| APP_boardTemperatures<br>APP_camCalibrationStatus | A B C D          | ETH : CP_doorButtonPressed                  |
| APP_cameraStatus                                  | E F G H          | ETH : CP_ledColor                           |
| APS_state                                         | ) K L            | ETH : CP_swcanRelayClosed                   |
| APS_status                                        | N O P O          | ETH : DI_vehicleSpeed<br>-0.00000894<br>kph |
| BMS_bmbMinMax                                     | R S T U V        |                                             |
| BMS_hvBusStatus                                   | X<br>Y<br>Z<br># |                                             |
| BMS_log2                                          |                  |                                             |

# **Driver Assist**

### Cameras

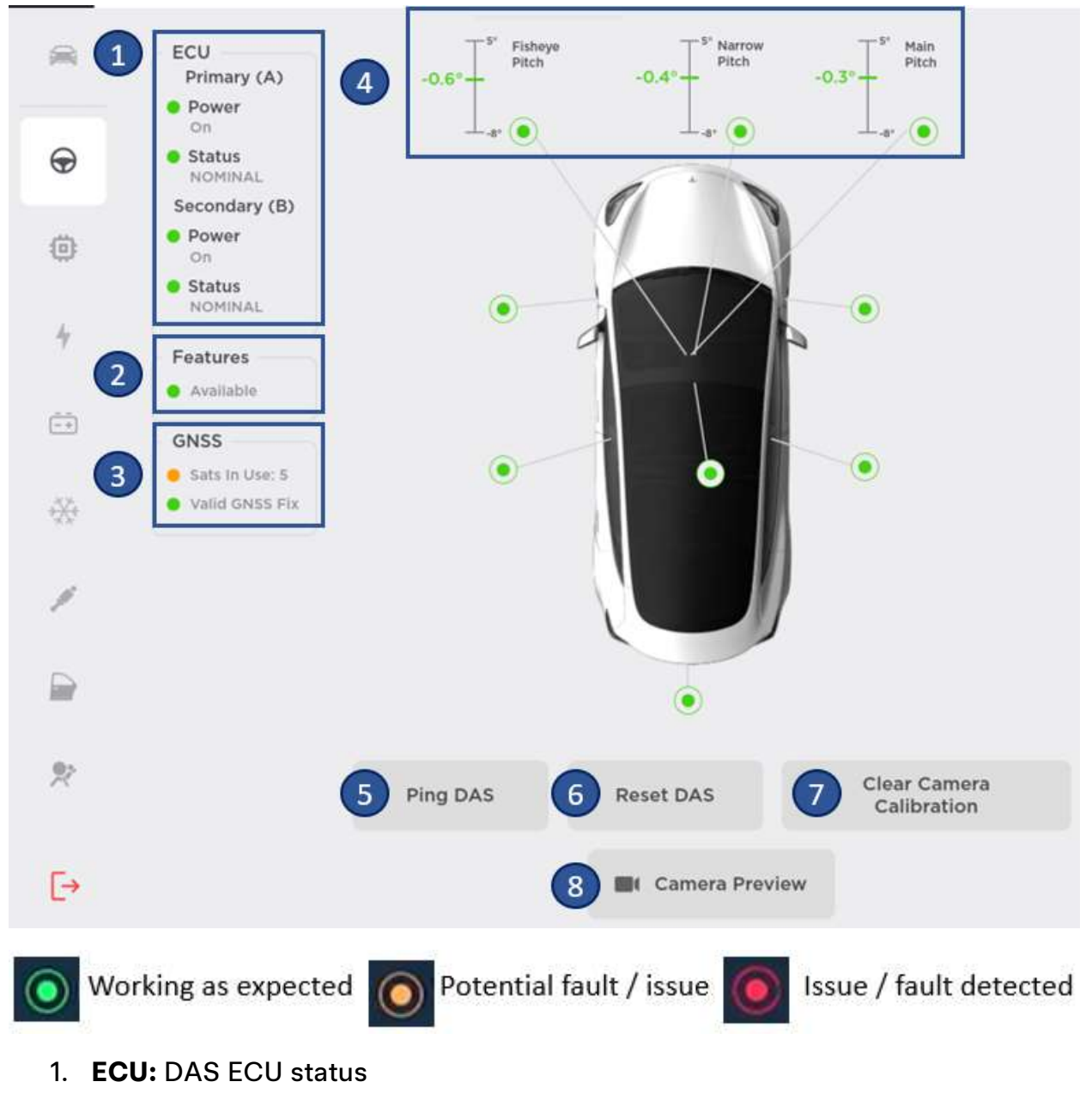

- 2. Features: DAS features status
- 3. GNSS: GPS antenna status
- 4. Triple camera angles: Displays the current angles of the triple camera.

- 5. **Ping DAS:** Runs ODIN routine PING-TP\_DAS to confirm the DAS ECU is online and able to communicate.
- 6. **Reset DAS:** Runs ODIN routine TEST-RESET\_DAS to reset the DAS ECU. Use after replacing cameras.
- 7. Clear Camera Calibration: Runs ODIN routine PROC\_DAS\_X\_CLEAR-CALIBRATION to clear camera calibration. Use after adjusting the camera angles.
- 8. Camera Preview: View all the camera feeds together.

### Sensors

This panel shows the status of parking sensors.

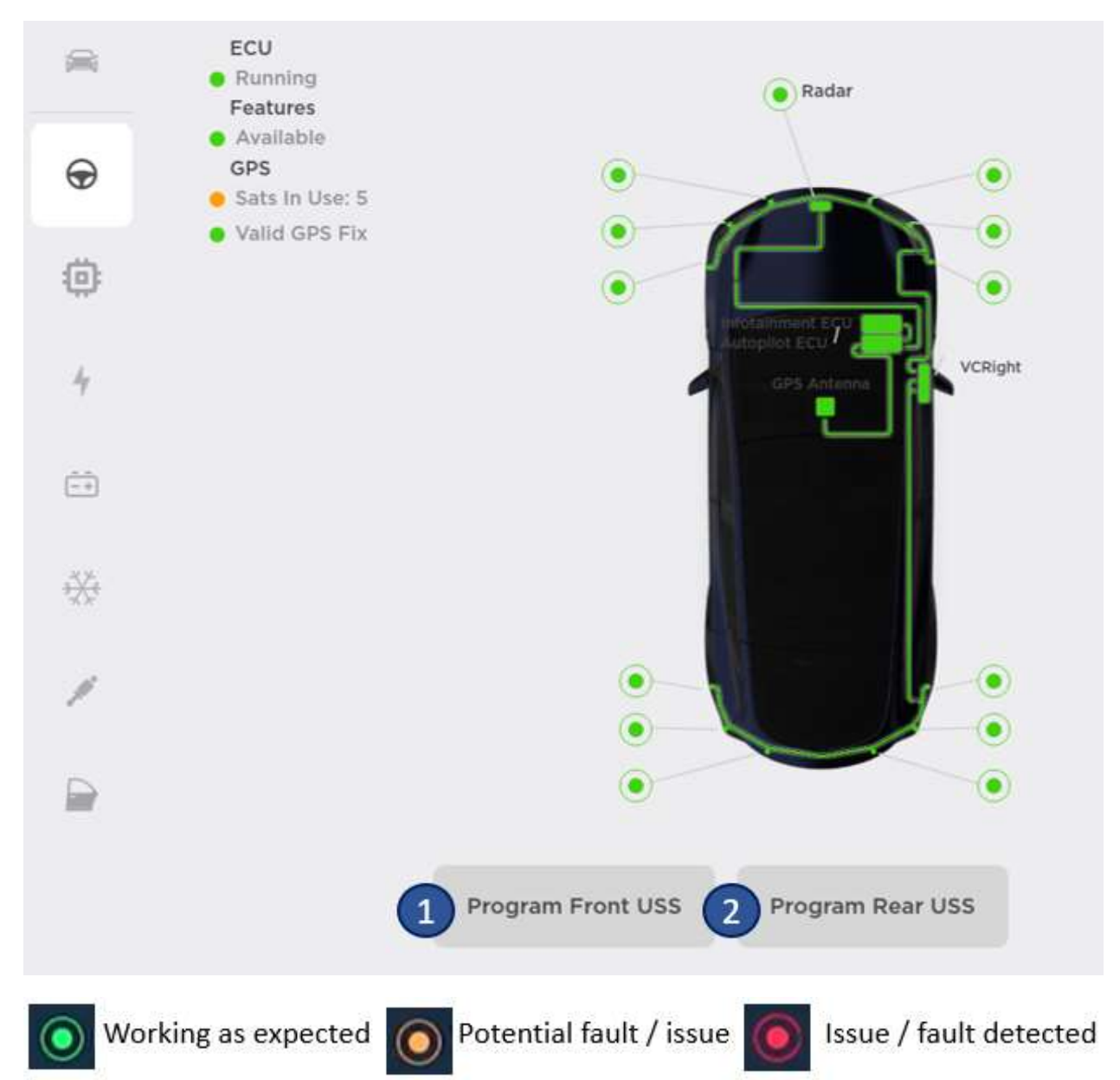

The buttons described below are only available on vehicles with Tesla USS:

- 1. **Program Front USS:** Runs ODIN routine PROC\_USM\_FRONT\_PROGRAM-USS-ADDRESSES to program front ultra sonic sensors after replacement.
- 2. **Program Rear USS:** Runs ODIN routine PROC\_USM\_REAR\_PROGRAM-USS-ADDRESSES to program rear ultra sonic sensors after replacement.

# Infotainment Connectivity

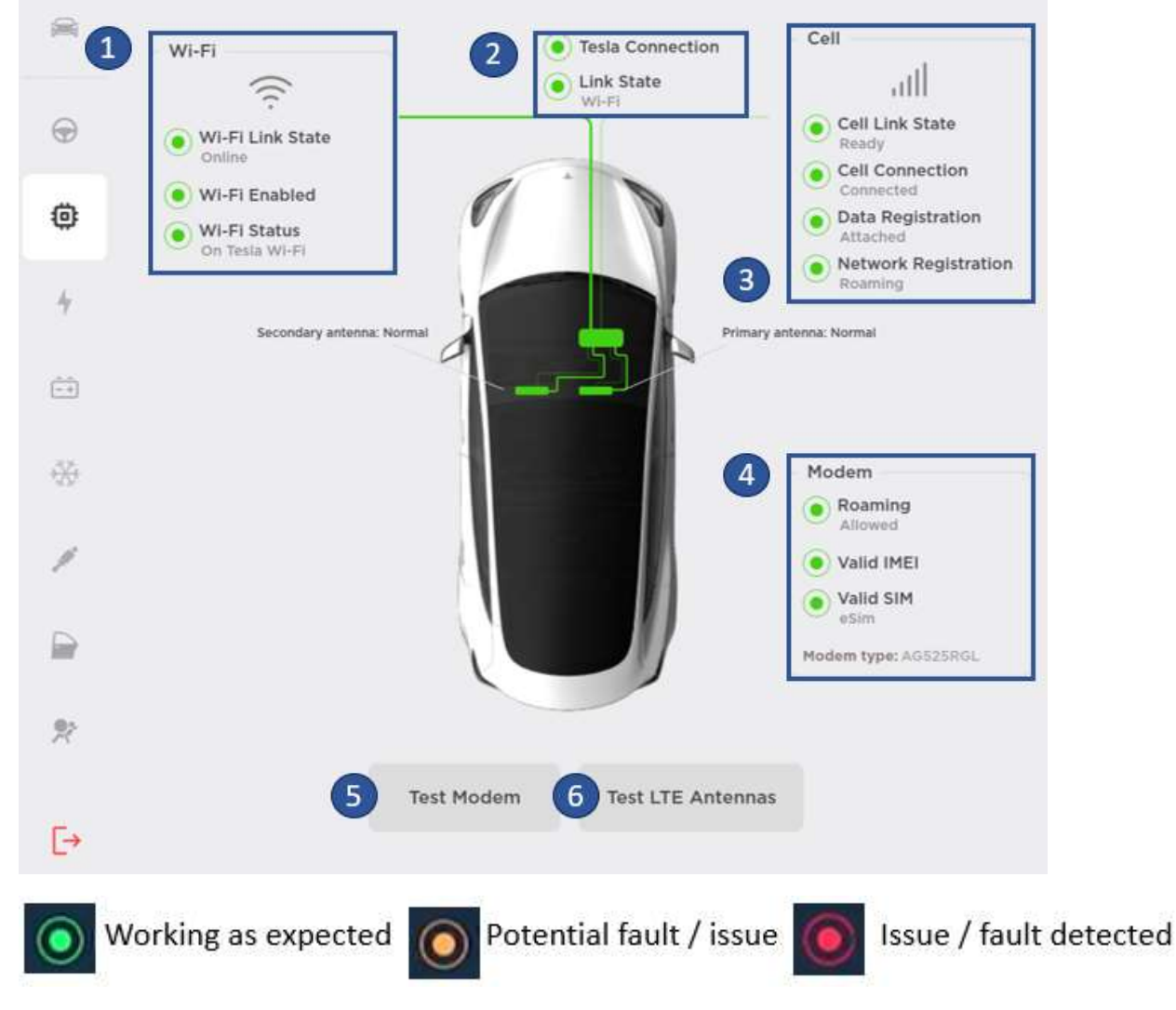

- 1. Wi-Fi: Wi-Fi status
- 2. Tesla Connection: Connection type in use
- 3. Cell: Cell connectivity vitals
- 4. Modem: Modem vitals
- 5. **Test Modem:** Runs ODIN routine PING-BASH\_MODEM\_HEALTH\_CHECK to test the modem health.
- 6. **Test LTE Antenna:** Runs ODIN routine PING-BASH\_ANT to test LTE antennas connection.

### Software

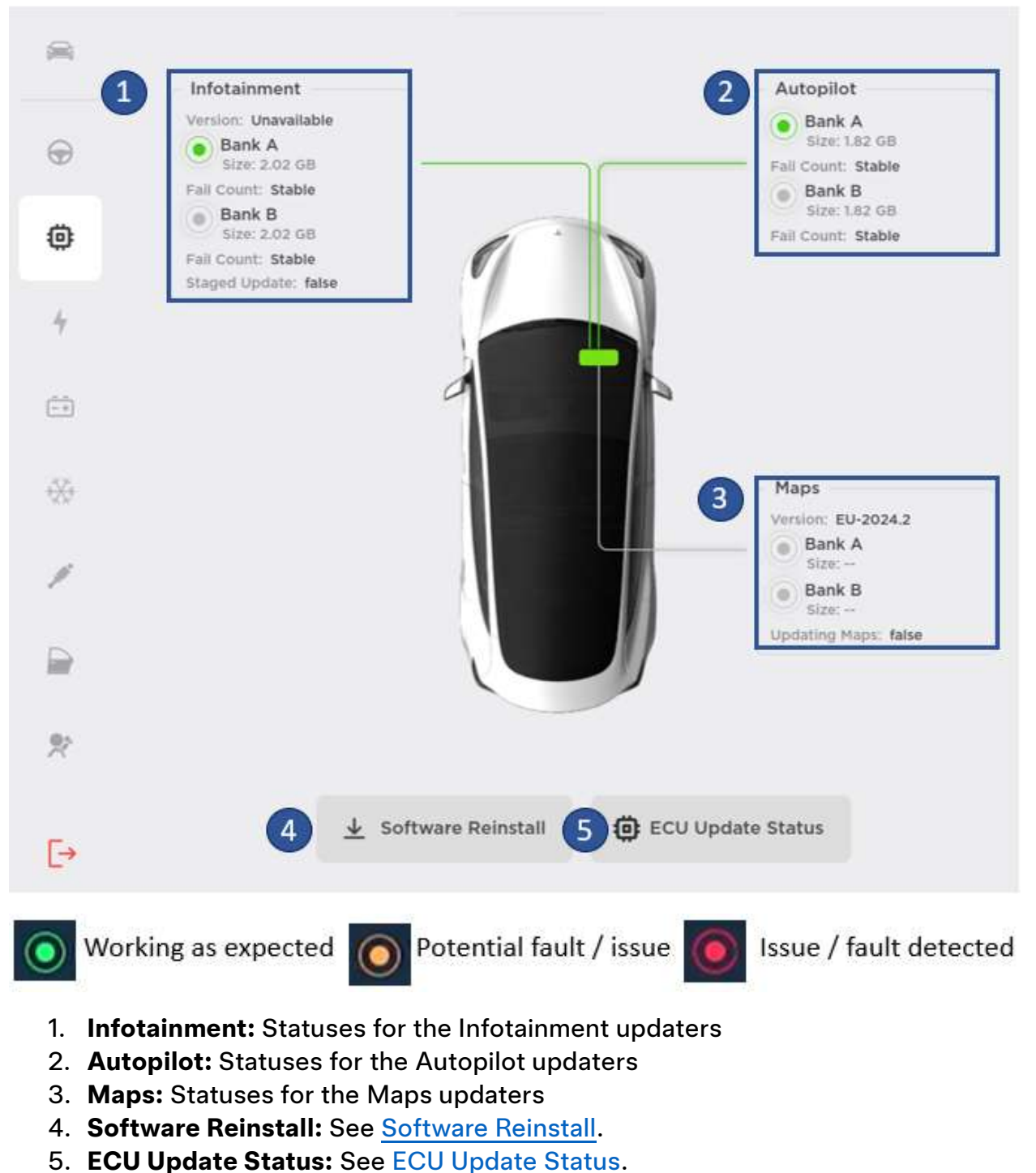

5. ECO Opuale Status. See <u>LOO Opuale Status</u>.

# **ECU Update Status**

This panel shows last software job information and displays the result of the CAN ECU updates from the last installed job. This is useful for checking what components may have failed an update and why.

| <b>1</b> | Last FW Job: Succeeded     2024.2.7 d522c44937f7                                                   |  |
|----------|----------------------------------------------------------------------------------------------------|--|
| ⊕_2      | Succeeded ECUs - (2)     GTW3 - Vehicle Gateway     HVBMS - High Voltage Battery Management System |  |
| 0        | Varian Makelad Follo (FO)                                                                          |  |
|          | Version Matched ECUS - (58)                                                                        |  |
| 4        | BLEEPCENTER - Bluetooth Low Energy End Point Center                                                |  |
| 7        | BLEEPLEF I - Bluetooth Low Energy End Point Left                                                   |  |
|          | BLEEPREAR - Bluetooth Low Energy End Point Rear                                                    |  |
| -+       | BLEEPRIGHT - Bluetooth Low Energy End Point Right                                                  |  |
|          | CBC - Cabin Blower Controller                                                                      |  |
|          | CMPS - Heat Pump System Compressor                                                                 |  |
| **       | CPP - Charge Port                                                                                  |  |
| _        | CPPLCFW - Charge Port Pic Modem                                                                    |  |
| 3        | CPPLCPIB - Charge Port Pic Modem Configuration Data                                                |  |
| ~        | DIK - Rear Drive Inverter                                                                          |  |
|          | EPASSP - Primary Electronic Power Assisted Steering                                                |  |
|          | EPBL - Left Electronic Park Brake                                                                  |  |
| -        | EPBLBL - Left Electronic Park Brake Bootloader                                                     |  |
|          | EPBLBU - Left Electronic Park Brake Bootloader Updater                                             |  |
| 27       | EPBR - Right Electronic Park Brake                                                                 |  |
|          | EPBRBL - Right Electronic Park Brake Bootloader                                                    |  |
|          | EPBRBU - Right Electronic Park Brake Bootloader Updater                                            |  |
| E-       | ESP - Electronic Stability Program                                                                 |  |
| 27       | ESPCAL - Electronic Stability Program Calibration                                                  |  |

Working as expected o Potential fault / issue

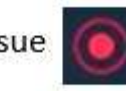

Issue / fault detected

- 1. General state of the software update
- 2. Succeeded ECUs: Lists ECUs that successfully updated.
- 3. Version Matched ECUs: Lists ECUs where their software version is up to date.

# High Voltage High Voltage System

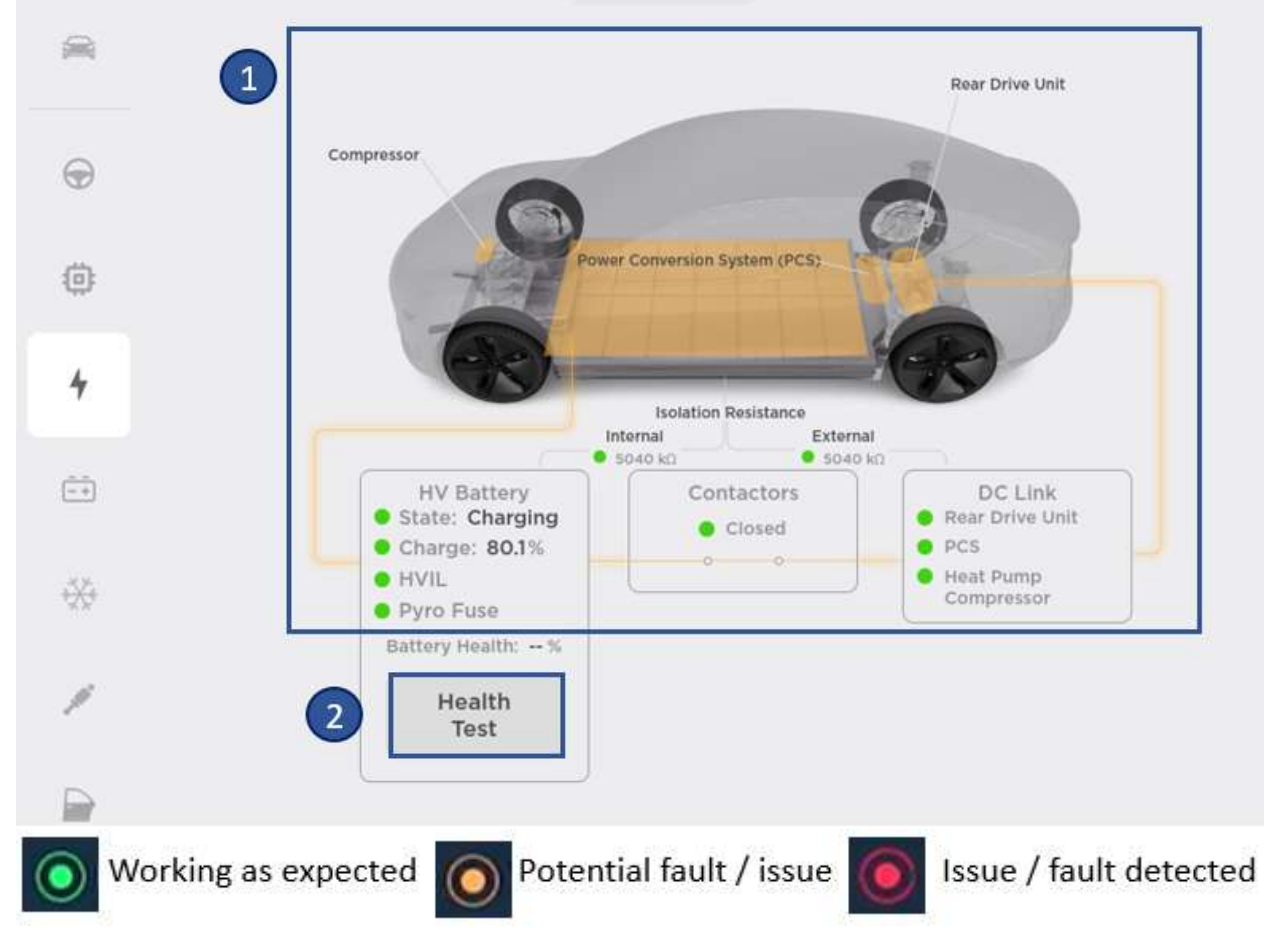

- 1. Overview of high voltage system component states.
- 2. Health Test: See System Health Test.

#### INOTE

In Service Mode Plus, there is an additional **Open Contactors** button which runs ODIN routine PROC\_VCFRONT\_X\_POWER-CONTACTORS\_OPEN to force open the HV battery contactors.

# System Health Test

Runs ODIN routine PROC\_HVBMS\_X\_STATE-OF-HEALTH-TEST-START-OR-RESULTS. This routine starts a HV battery sate of health (SOH) test or returns the last requested SOH test.

The HV battery health test is a test returning the HV battery SOH, which determines the percentage of health compared to when the HV battery was new.

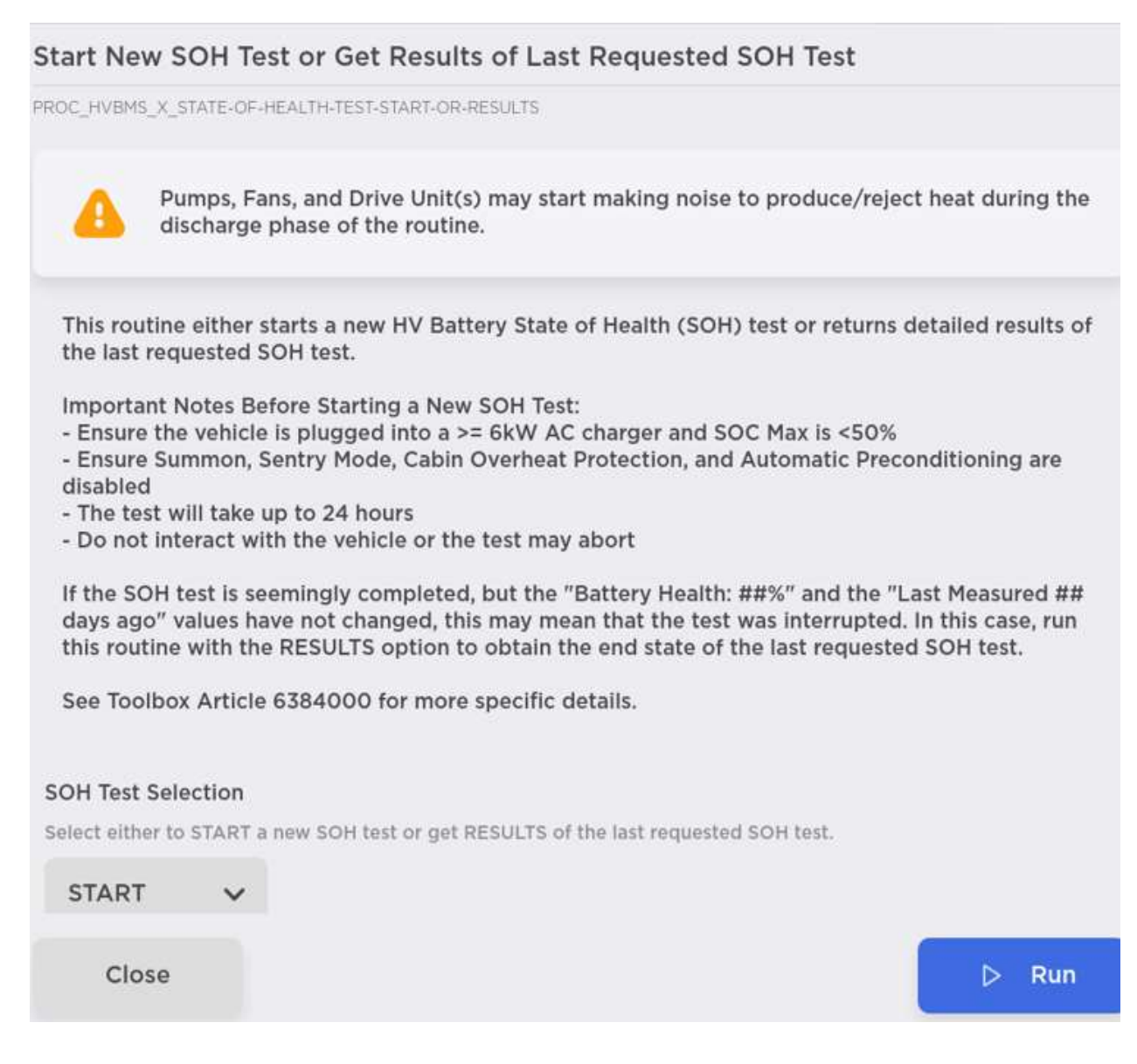

# Charging Model 3 & Model Y Charging

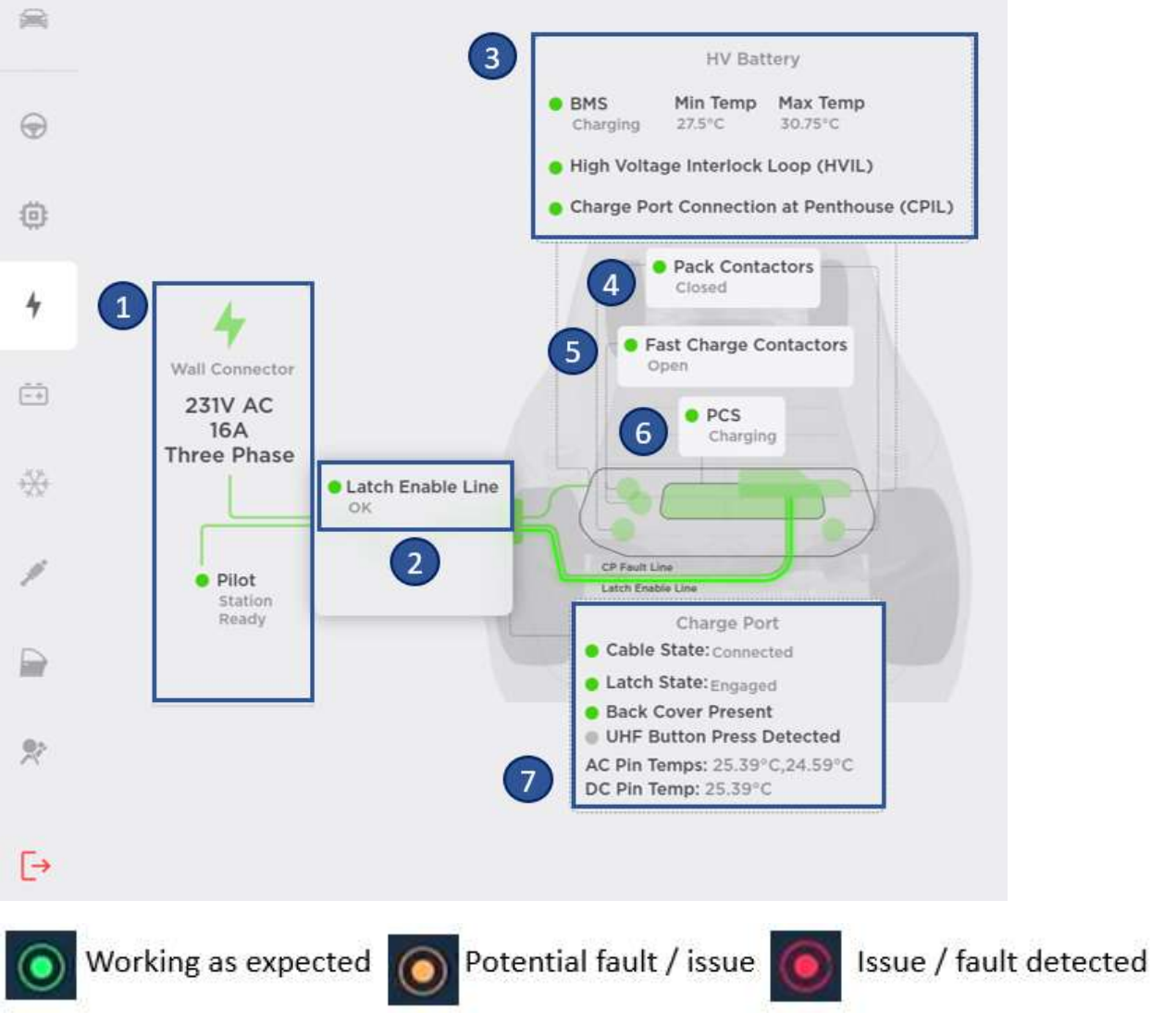

- 1. Charging source vitals
- 2. Latch state
- 3. HV battery vitals
- 4. Pack contactors state
- 5. Fast charge contactors state
- 6. PCS state
- 7. Charge port vitals

### Model S (2012-2020) & Model X (2015-2020) Charging

Runs ODIN routine PROC\_CP\_X\_PLC-RELAY-RETROFIT to perform a CCS retrofit.

Only run this action when performing a CCS retrofit and when the CCS communication hardware is physically installed on the vehicle. An incorrect configuration may cause inability to charge.

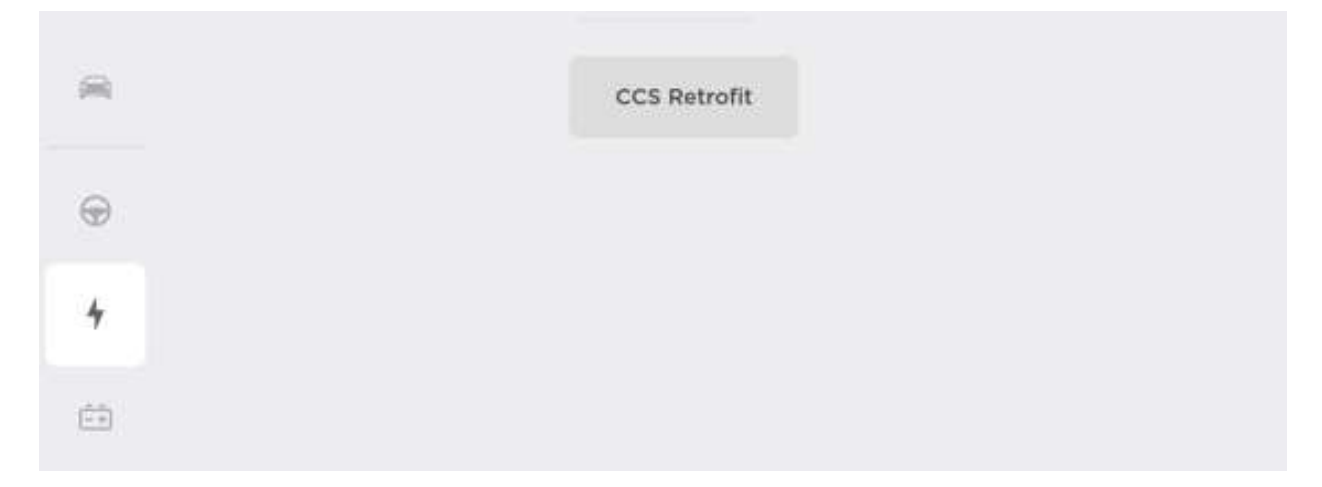

# **HV Battery**

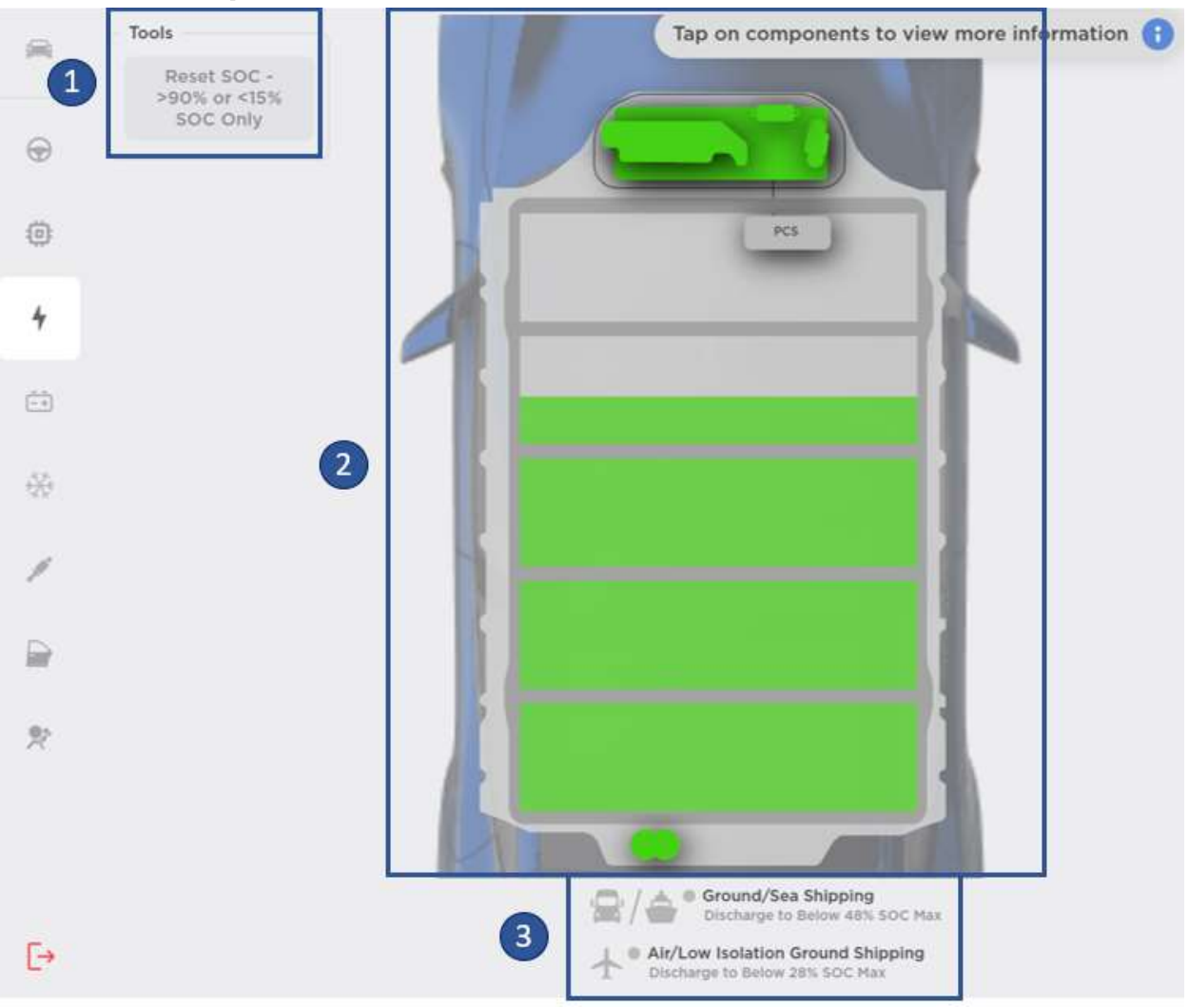

Runs ODIN routine PROC\_HVBMS\_X\_RESET-SOC to reset the SOC (state of charge).

This routine can reset the calculated SOC based solely on the open circuit brick voltage.

- 2. HV battery and HV battery ancillary tray vitals + service actions. Tap on a component to view more information.
- 3. Confirmation of transport following SOC.

Clicking on a component will display more information.

The HV Battery panel in Service Mode Plus has additional features:

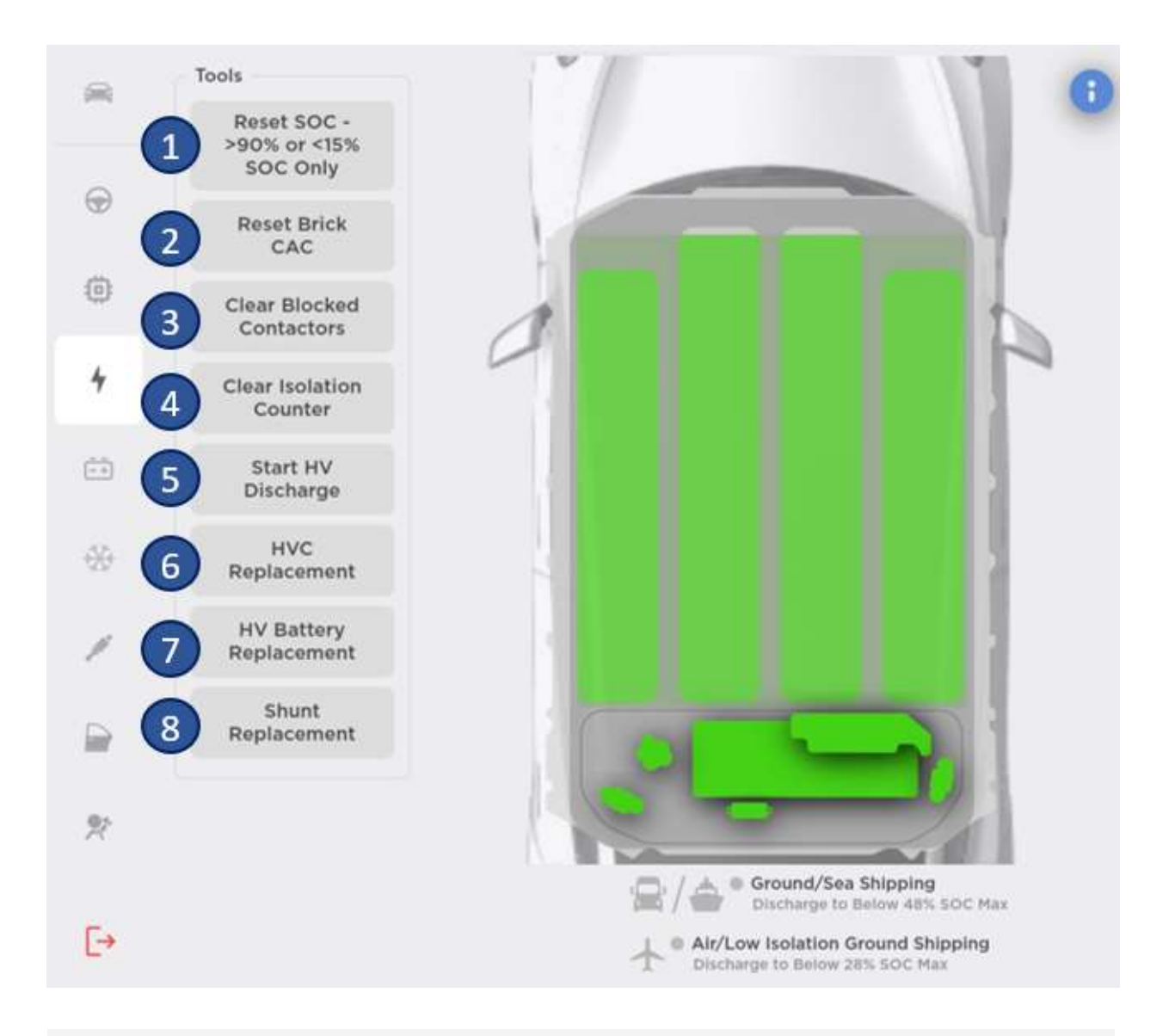

#### 🔺 Warning

All the routines listed below must be used according to a Service Manual procedure. Do not run the routine unless specifically instructed to do so as part of a procedure.

- 1. Runs ODIN routine PROC\_HVBMS\_X\_RESET-SOC to reset the State of Charge (SOC).
- 2. Runs ODIN routine PROC\_HVBMS\_X\_RESET-BRICK-CAC to reset Brick CAC.

This routine resets all HV battery brick calculated amp-hour capacities (CACs) to the nominal / default values.

- 3. Runs ODIN routine PROC PROC\_HVBMS\_X\_CLEAR-BLOCKED-CONTACTORS to Clear blocked contactors alerts.
- 4. Runs ODIN routine PROC\_HVC\_X\_CLEAR-ISOLATION-CONDITION to clear isolation counter alerts.
- 5. Runs ODIN routine PROC\_VCFRONT\_X\_HV-DISCHARGE-START to start HV battery discharge.
- 6. Action HVC replacement:
  - Before HVC replacement: Runs ODIN routine PROC\_HVC\_X\_ECU-REPLACEMENT-BACKUP to back up the old HVC.
  - After HVC replacement: Runs ODIN routine PROC\_HVC\_X\_ECU-REPLACEMENT-RESTORE to restore the new HVC.
- 7. Action HV battery replacement: Runs ODIN routine PROC\_HVC\_X\_PACK-REPLACEMENT to execute a sequence of actions needed to be taken following a HV battery replacement.
- 8. Action shunt replacement: Runs ODIN routine PROC\_HVP\_X\_WRITE-SHUNT-BAR-RES to write the new shunt bar resistance.

### High Voltage Controller

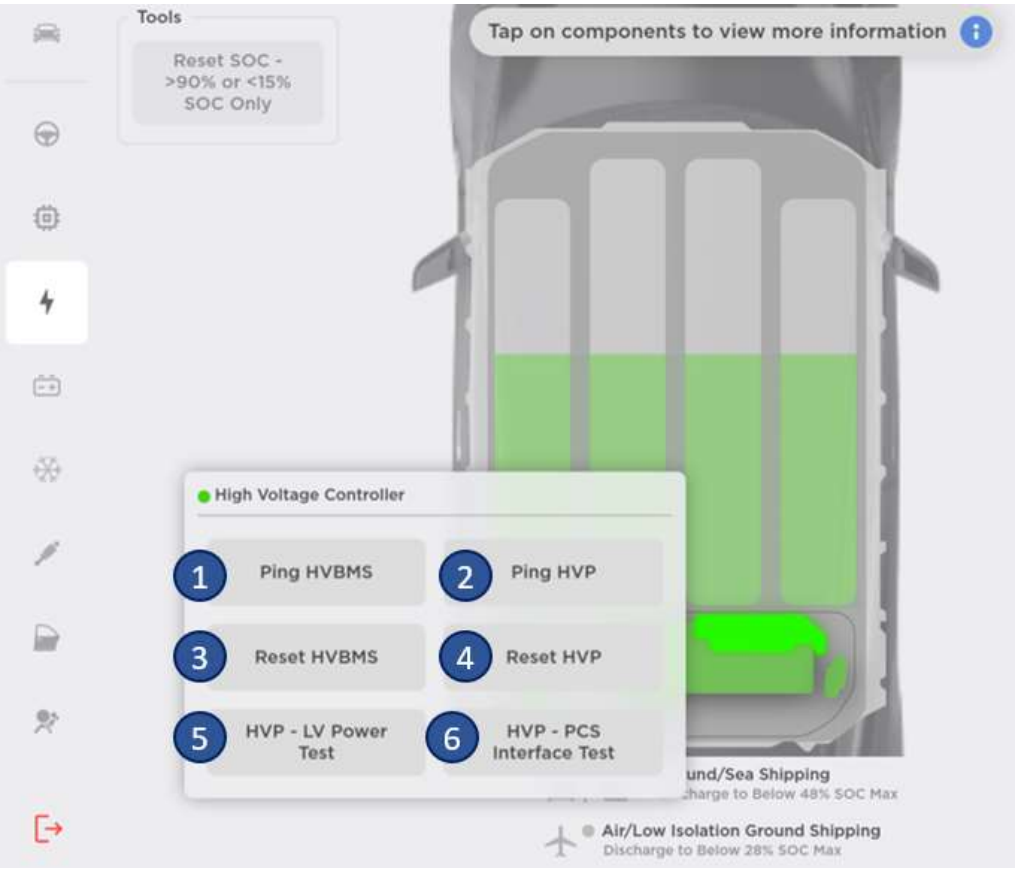

- 1. Runs ODIN routine PING-TP\_HVBMS to test if the HVBMS is communicating.
- 2. Runs ODIN routine PING-TP\_HVP to test if the HVP is communicating.
- 3. Runs ODIN routine TEST-RESET\_HVBMS to reset the HVBMS.
- 4. Runs ODIN routine TEST-RESET\_HVP to reset the HVP.
- 5. Runs ODIN routine TEST-SELF\_HVP\_X\_LV-POWER to determine sufficient low voltage power input and contactor power input from the right vehicle controller (VCRIGHT).
- Runs ODIN routine TEST-SELF\_HVP\_X\_PCS-INTERFACE to determine the circuit integrity of PCS-ENABLE-L, PWM-ENABLE-DCDC, and PWM-ENABLE-CHG lines that are being sent from the High Voltage Processor (HVP) to the Power Conversion System (PCS).

### High Voltage Interlock Loop

This panel shows an overview of the High Voltage Interlock Loop (HVIL) circuit.

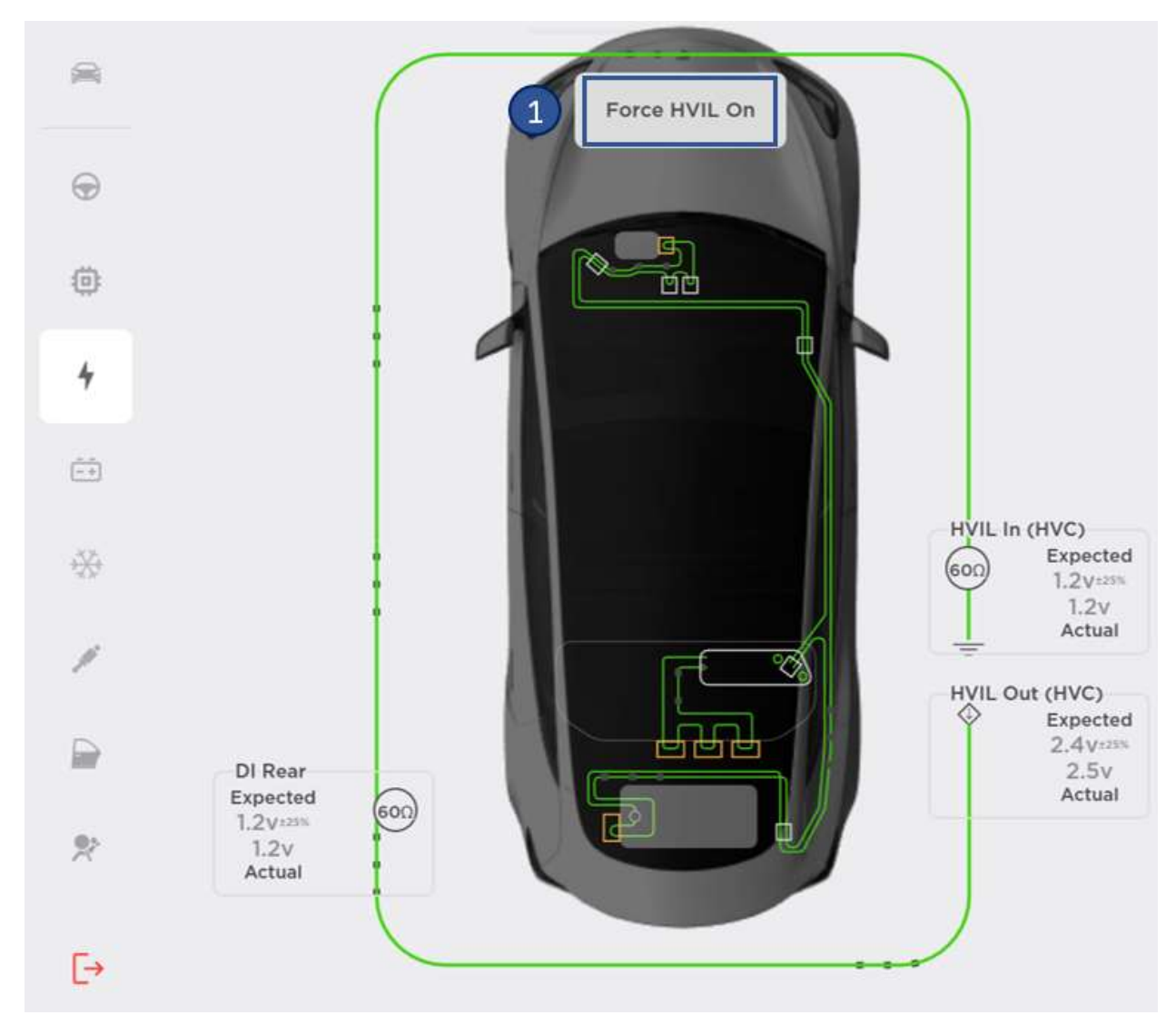

HVIL circuit overview

1. Runs ODIN routine PROC\_HVP\_X\_FORCE-HVIL-ON to force HVIL on. This routine will force the HVP HVIL current source for the specified duration.

### Procedures

|   | High-Voltage-Battery                  |                                                |                     |
|---|---------------------------------------|------------------------------------------------|---------------------|
|   | 1 High Voltage Battery<br>Replacement | 2 High Voltage Controller<br>(HVC) Replacement | 3 Shunt Replacement |
| Ð | Drive-Inverter                        |                                                |                     |
| ٢ | Rear Drive Inverter<br>Replacement    |                                                |                     |
| 4 |                                       |                                                |                     |

- High Voltage Battery Replacement: Runs ODIN routine PROC\_HVC\_X\_PACK-REPLACEMENT to execute a sequence of actions needed to be taken following a HV battery replacement.
- 2. High Voltage Controller (HVC) Replacement:
  - Before HVC replacement: Runs ODIN routine PROC\_HVC\_X\_ECU-REPLACEMENT-BACKUP to back up the previous HVC.
  - After HVC replacement: Runs ODIN routine PROC\_HVC\_X\_ECU-REPLACEMENT-RESTORE to restore the new HVC.
- 3. **Shunt Replacement:** Runs ODIN routine PROC\_HVP\_X\_WRITE-SHUNT-BAR-RES to write the new shunt bar resistance.
- 4. Action rear drive inverter replacement:

### **Drive Inverter Replacement Procedure**

List of all actions needed to perform a rear drive inverter replacement.

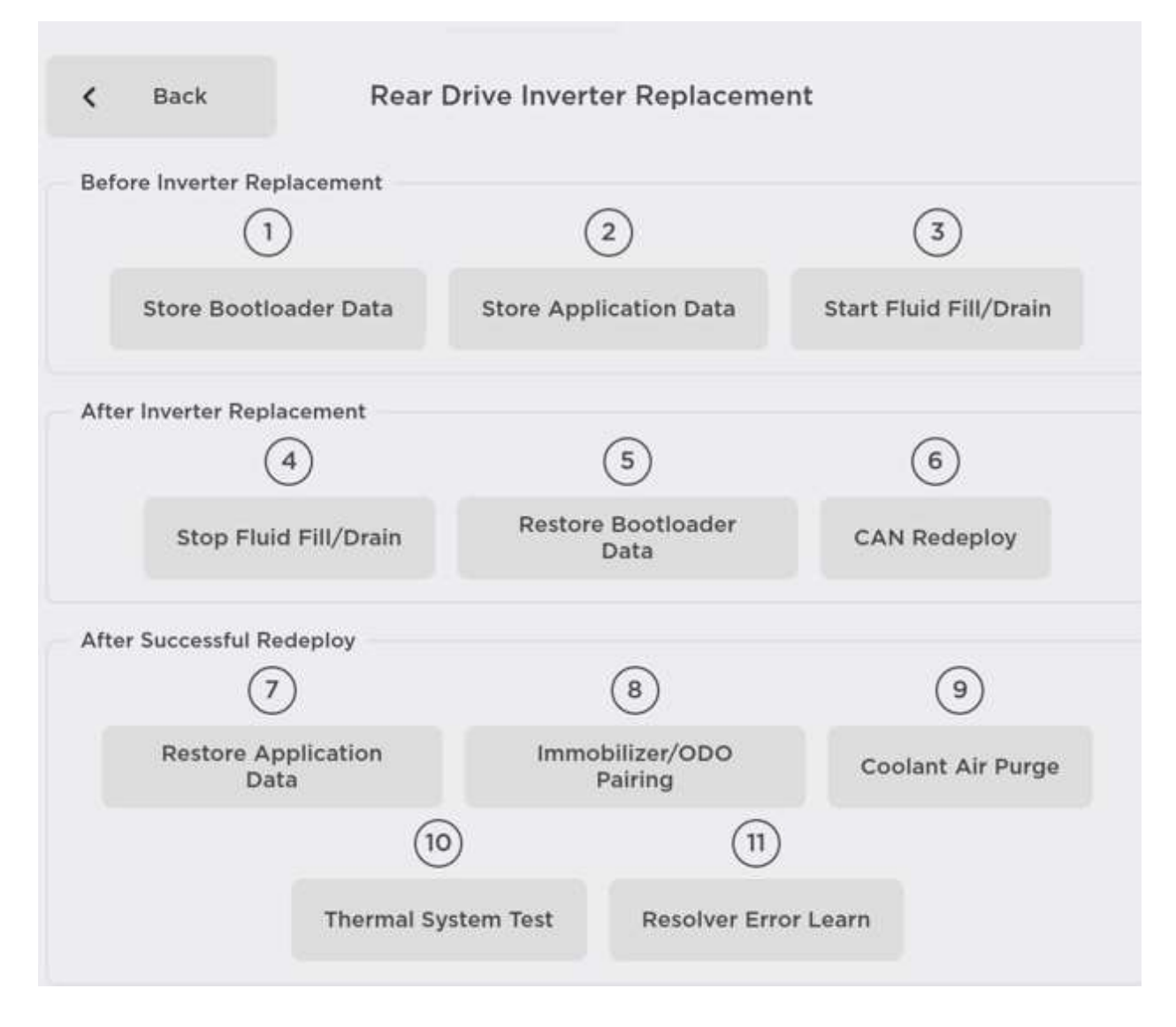

# Low Voltage Power Distribution

Model 3 & Model Y Lithium-ion Low Voltage Batteries

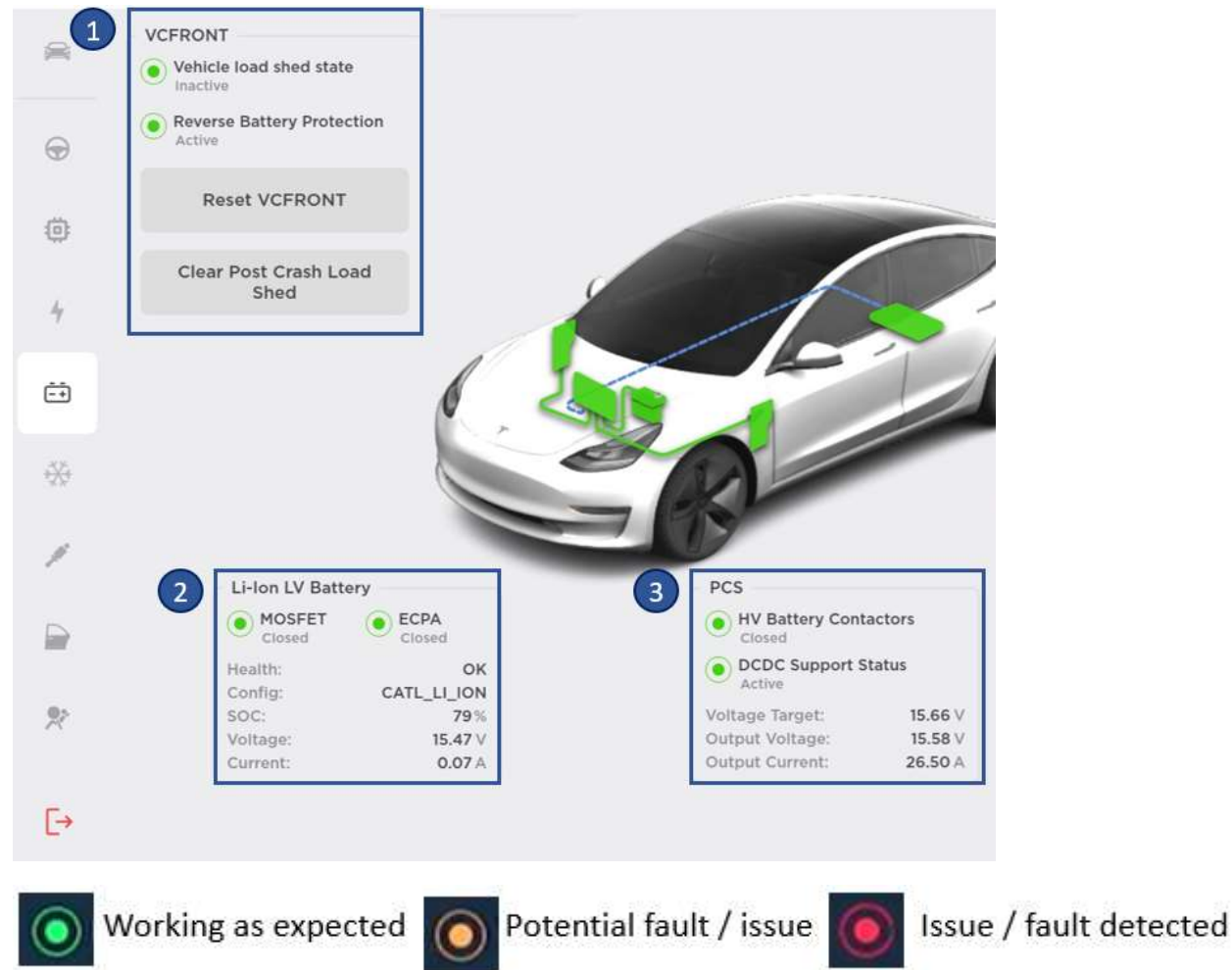

- 1. **Reset VCFRONT:** Runs ODIN routine TEST-RESET\_VCFRONT to reset the VC front.
- Clear Post Crash Load Shed: Runs ODIN routine PROC\_VCFRONT\_X\_CLEAR-POST-CRASH-LOADSHEDDING to clear postcrash loadshedding after a collision.
- 3. Low Voltage battery vitals.
- 4. Power conversion system (PCS) vitals.

When clicking on each element, the user can view their vitals and perform actions for that ECU. For instance, when clicking on the VCRIGHT, the user can run an action to reset it.

### Model 3 & Model Y Lead Acid Low Voltage Batteries

Vehicles equipped with lead acid Low Voltage (LV) batteries use the same panel as vehicles equipped with lithium-ion LV batteries, except that users can change the battery type on this panel.

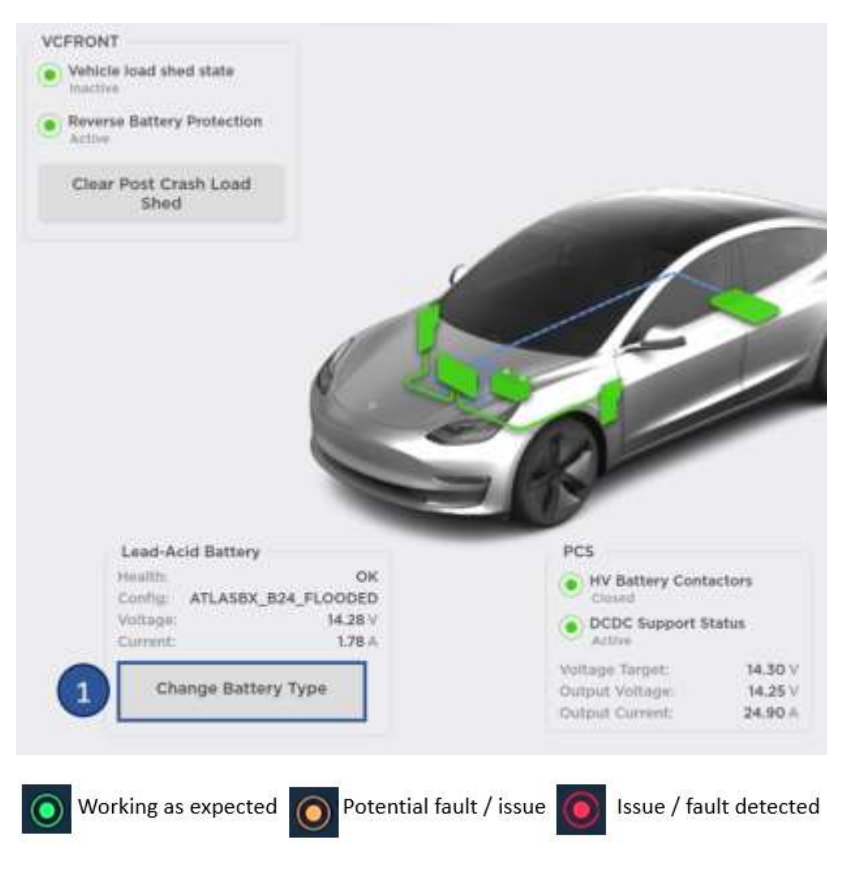

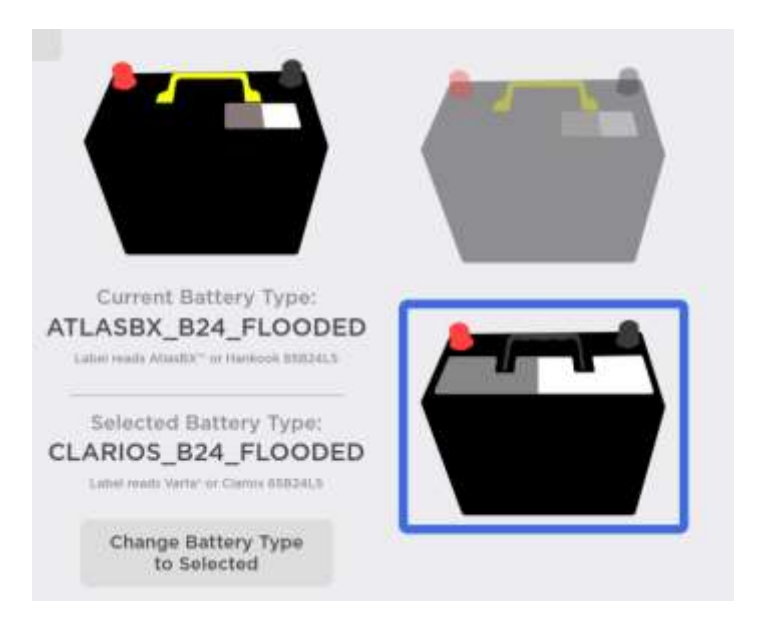

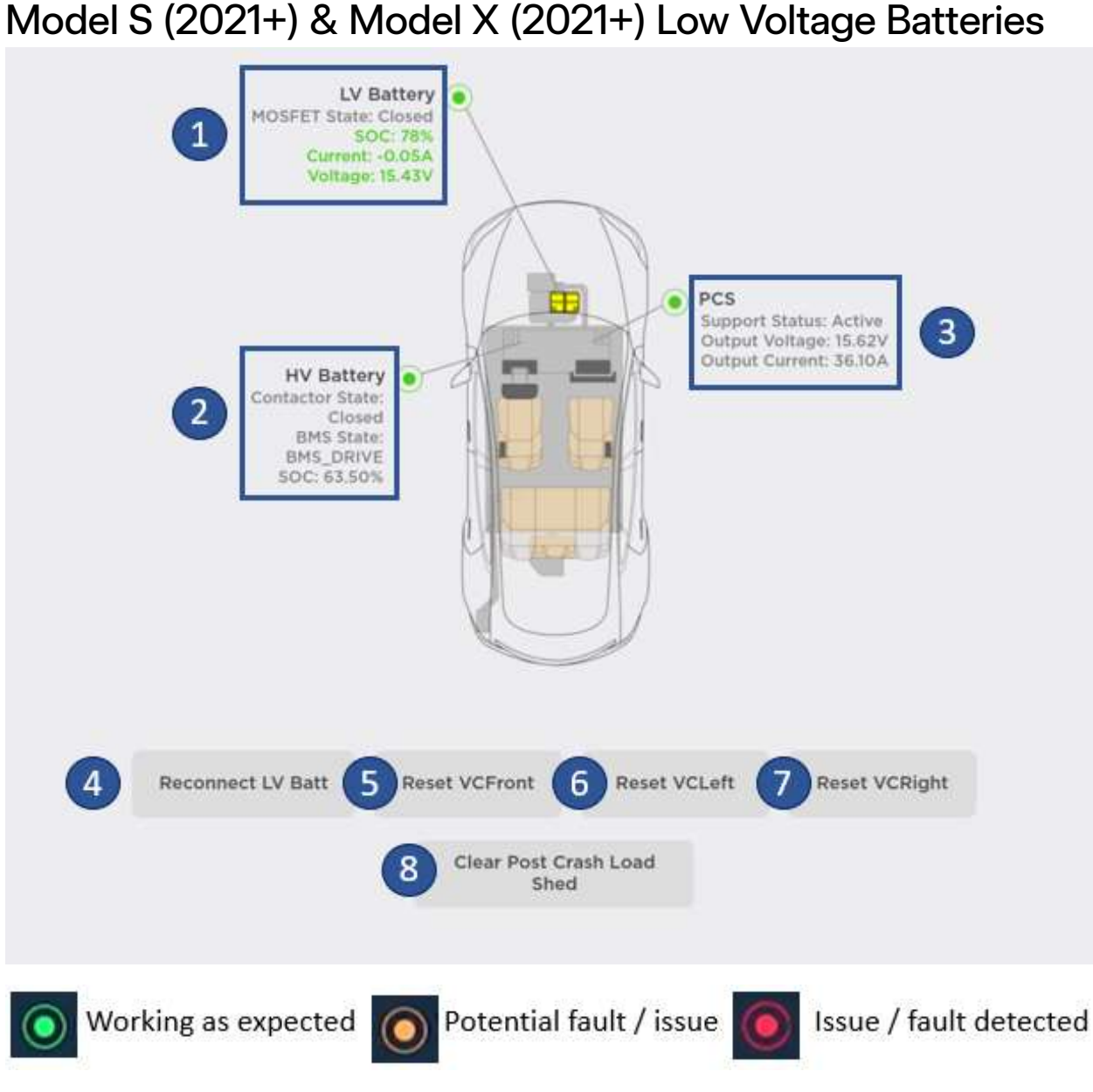

- 1. LV battery vitals
- 2. HV battery vitals
- 3. PCS vitals
- 4. Runs ODIN routine PROC\_VCBATT\_X\_RECONNECT-LV-BATTERY to reconnect the low voltage battery.
- 5. Runs ODIN routine TEST-RESET\_VCFRONT to reset the VC front.
- 6. Runs ODIN routine TEST-RESET\_VCLEFT to reset the VC left.

- 7. Runs ODIN routine TEST-RESET\_VCRIGHT to reset the VC right.
- 8. Runs ODIN routine PROC\_VCFRONT\_X\_CLEAR-POST-CRASH-LOADSHEDDING to clear post-crash load shed alert.
  - Vehicle controller is loadshedding due to a vehicle collision. Make sure the vehicle is safe to re-energize before using the Clear Post-Crash Loadshedding routine to resume all low voltage electrical system features and enable high voltage system again.

Model S (2021+) & Model X (2021+) also have a panel for changing the battery configuration.

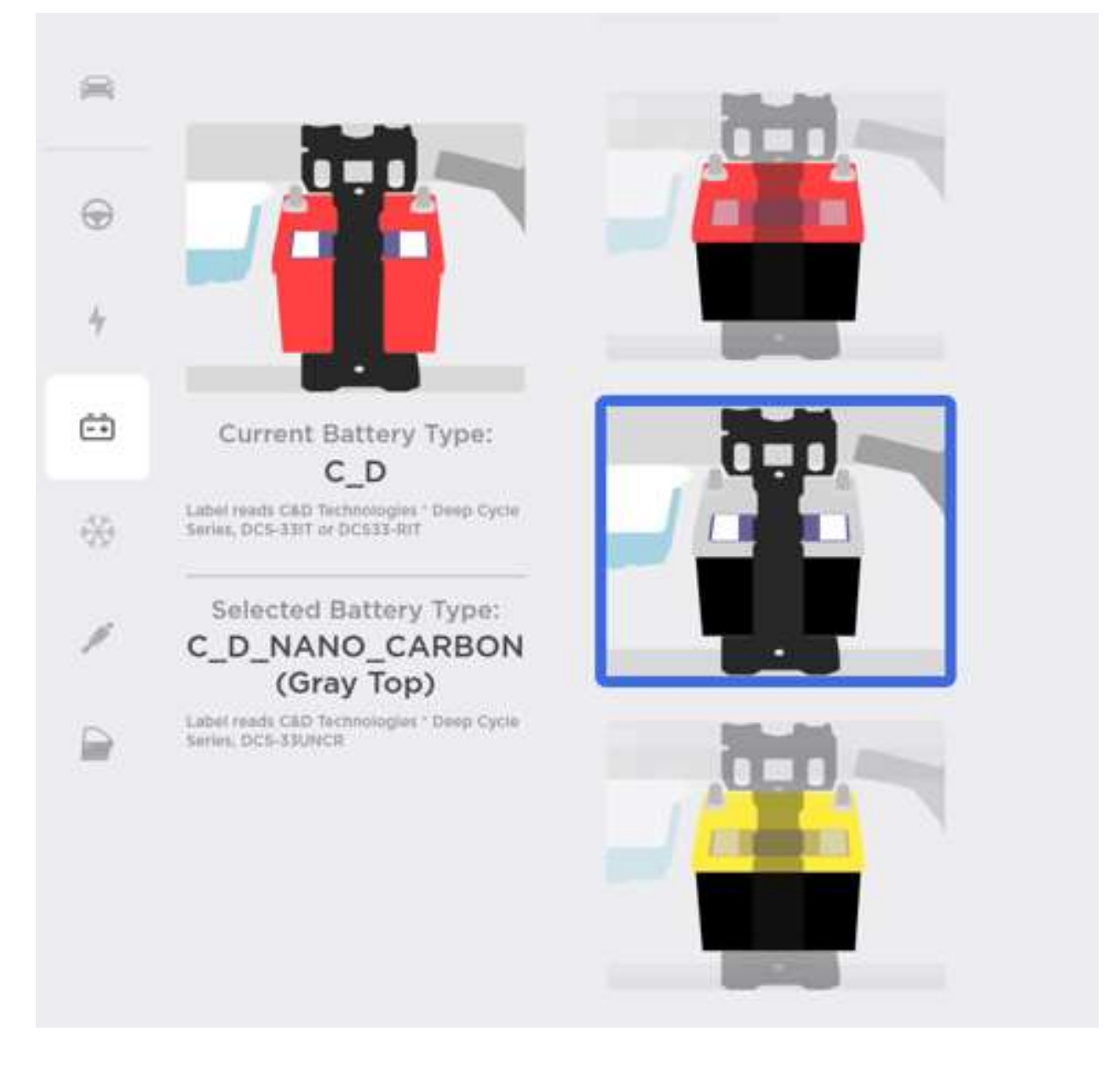

# HomeLink

The HomeLink panel has different displays depending on whether HomeLink is enabled (right side) or not enabled (left side).

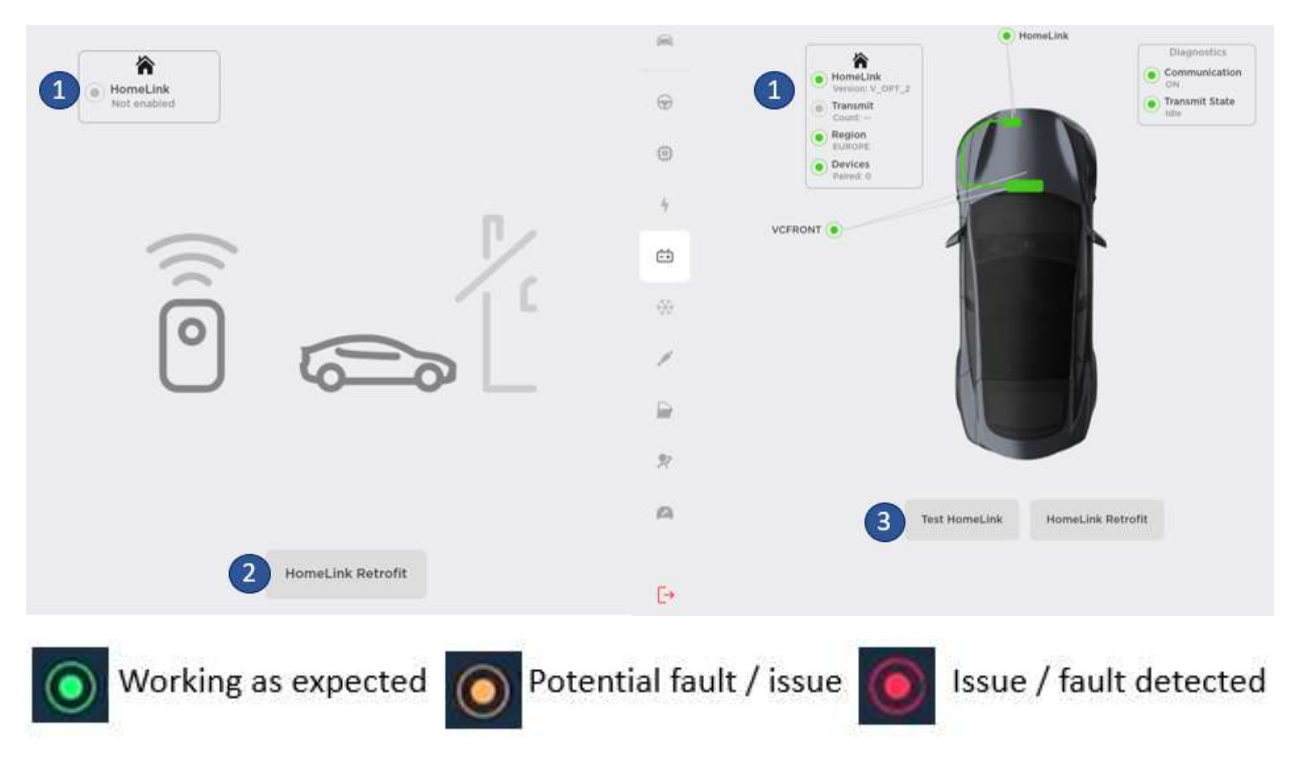

- 1. HomeLink state
- 2. Runs ODIN routine PROC\_VCFRONT\_X\_HOMELINK-RETROFIT to perform HomeLink retrofit.
  - Only run this routine when performing a HomeLink retrofit and when the module is physically installed on the vehicle.
- 3. Runs ODIN routine TEST-SELF\_VCFRONT\_X\_HOMELINK to test HomeLink. This action performs a self-test to check LIN connections to the HomeLink ECU.

# Seats

This panel is only available on Model S (2012-2020) & Model X (2015-2020).

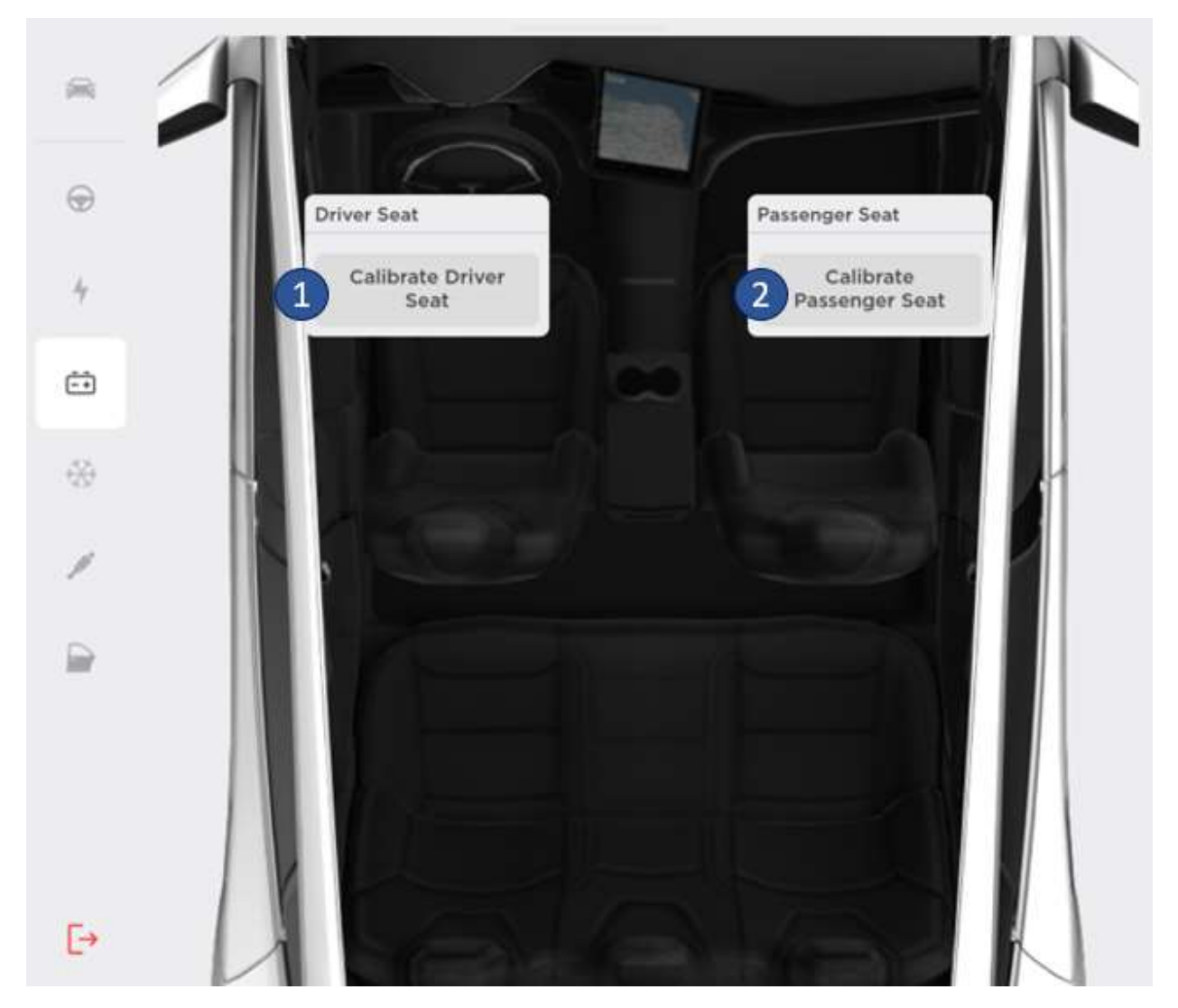

This panel allow the user to calibrate driver and passenger seats:

- 1. PROC\_MSMD\_VCSEATD-FRONT-DRV\_CALIBRATE-MEMORY-SEAT
- 2. PROC\_MSMP\_VCSEATP-FRONT-PAS\_CALIBRATE-MEMORY-SEAT

This action should be used after a seat replacement.

### **Controller Area Network**

This panel is only available in Service Mode Plus. This panel gives users an overview of the different Controller Area Network (CAN) circuits.

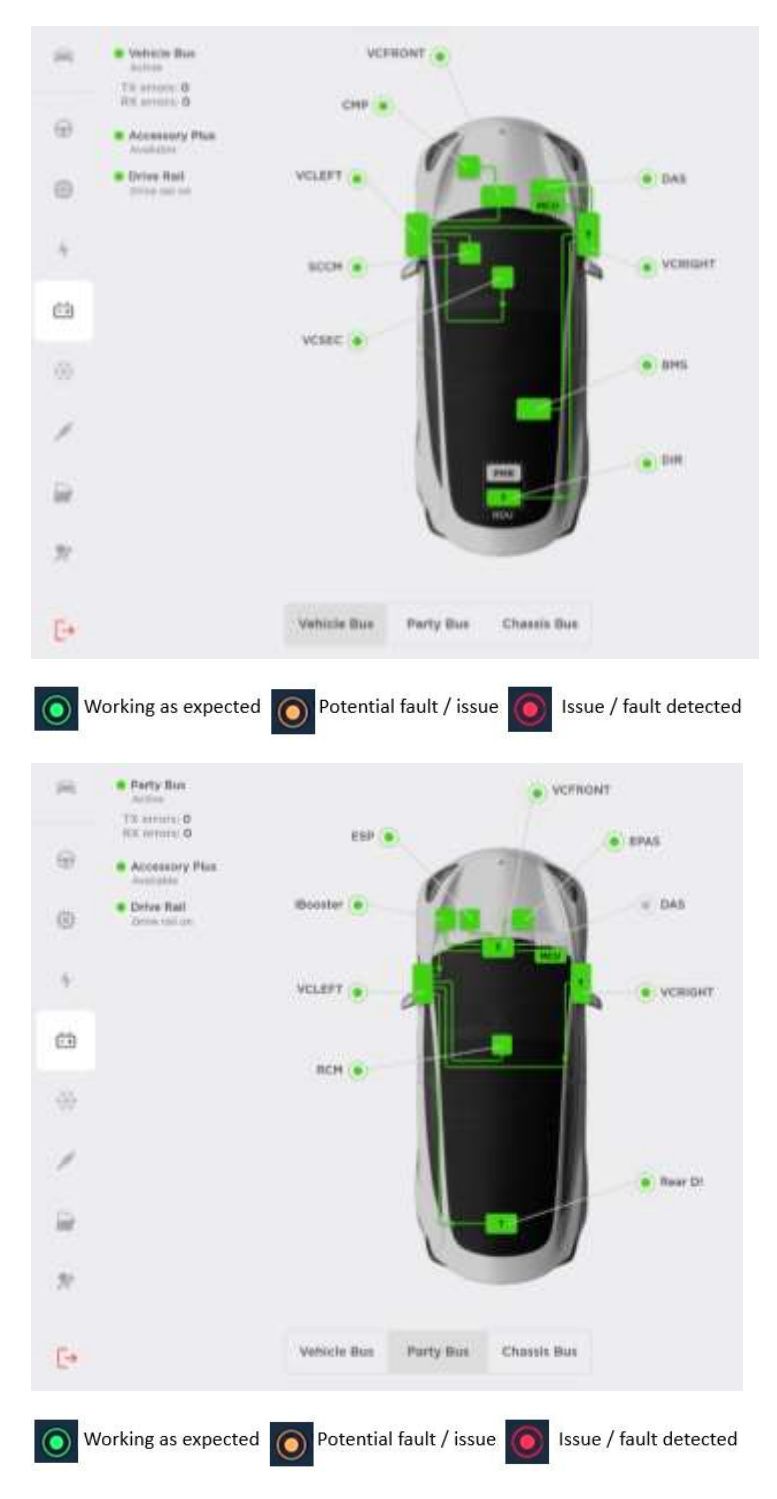

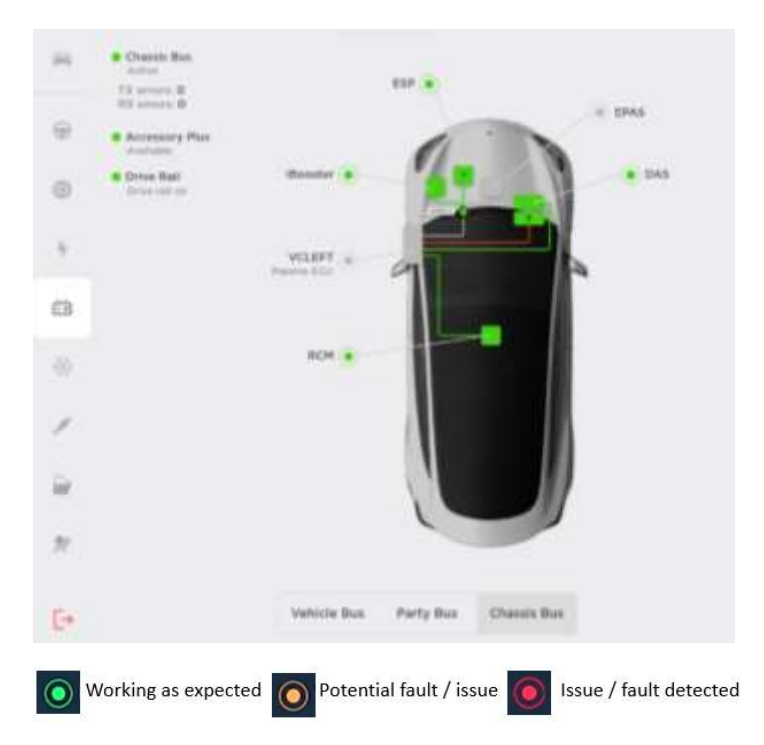

# Headlights

| •   | Headlights<br>Headlights Type: GLOBJ<br>Region: El<br>Oriseng Side: Rig<br>• Leveling<br>rek | AL<br>CE<br>Pot | 1               |                        |
|-----|----------------------------------------------------------------------------------------------|-----------------|-----------------|------------------------|
| a 2 | Headlamp Leveling                                                                            |                 |                 |                        |
| 4   |                                                                                              | 6               |                 |                        |
| ٥   |                                                                                              |                 |                 |                        |
| -65 |                                                                                              |                 |                 |                        |
| 1   |                                                                                              |                 |                 |                        |
| 8   |                                                                                              |                 |                 |                        |
| *   |                                                                                              |                 |                 |                        |
| E+  |                                                                                              |                 |                 |                        |
| 0   | Norking as expected                                                                          | O Potential     | fault / issue 🧕 | Issue / fault detected |

#### 1. Headlight vitals

#### 2. Access to headlights leveling panel. See <u>Headlamp Leveling</u>.

### Headlamp Leveling

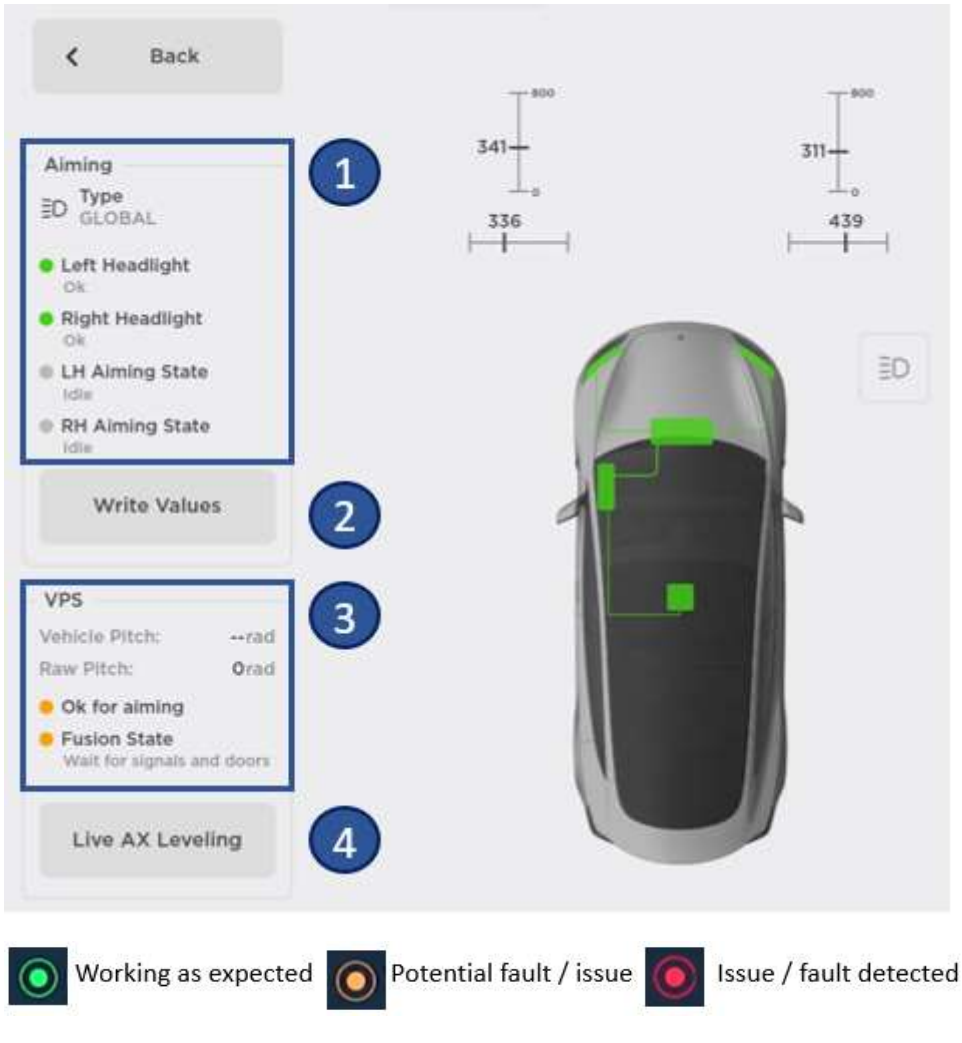

- 1. Aiming information.
- 2. Vehicle Pitch Sensor information.
- Runs ODIN routine PROC\_VCFRONT\_X\_WRITE-HEADLIGHT-AIM-CALIBRATED-VALUES to write headlight aim calibrated values into VCFRONT.
- 4. Runs ODIN routine PROC\_VCFRONT\_X\_TRIGGER-LIVE-AX-HEADLIGHT-LEVELING to force trigger headlight leveling.

# Thermal

# Actions

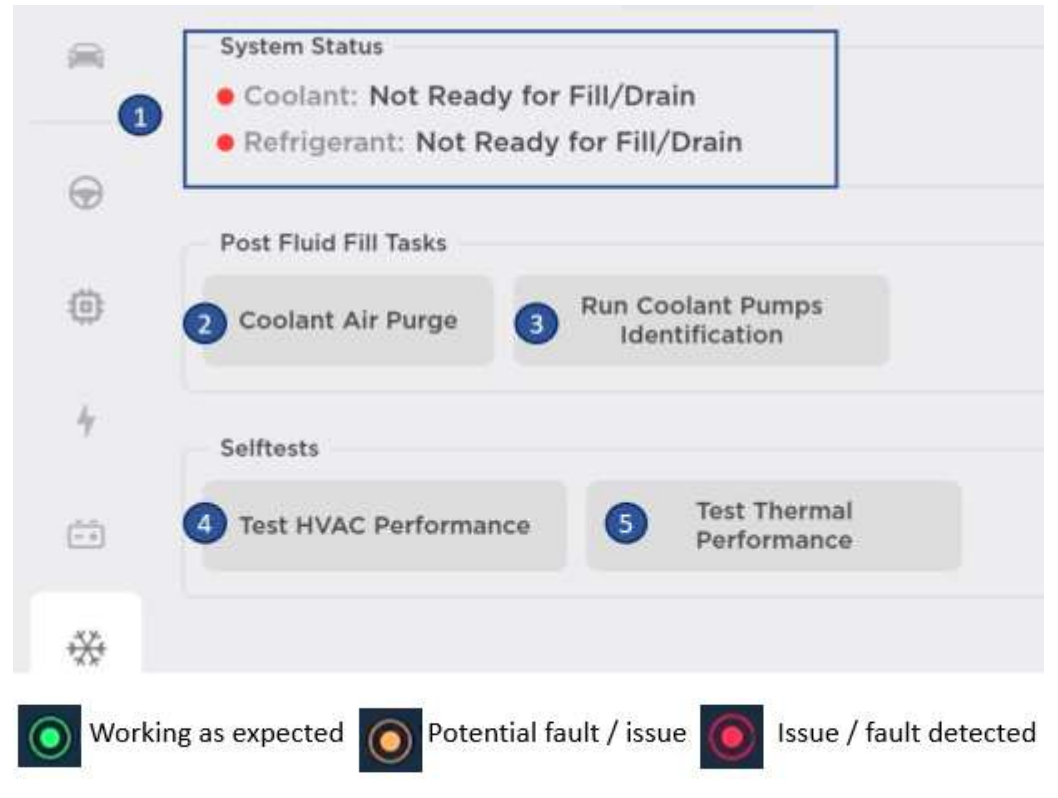

- 1. System status
- Runs ODIN routine TEST\_VCFRONT\_X\_THERMAL-COOLANT-AIR-PURGE to run coolant air purge.
   This action runs HVAC pumps at maximum speed, changing valve positions.
- Runs ODIN routine TEST-SELF\_VCFRONT\_X\_COOLANT-PUMPS-IDENTIFICATION to run coolant pumps identification after coolant pump replacement.
- 4. Runs ODIN routine TEST-SELF\_VCRIGHT\_X\_HVAC-PERFORMANCE to run HVAC performance test This action tests the cabin HVAC operation and returns pass or fail.
- Runs ODIN routine TEST-SELF\_VCFRONT\_X\_THERMAL-PERFORMANCE to run thermal performance test.
   This action tests the vehicle thermal system performance, including both powertrain and cabin HVAC heating and cooling with pass or fail result.

### **Refrigerant System**

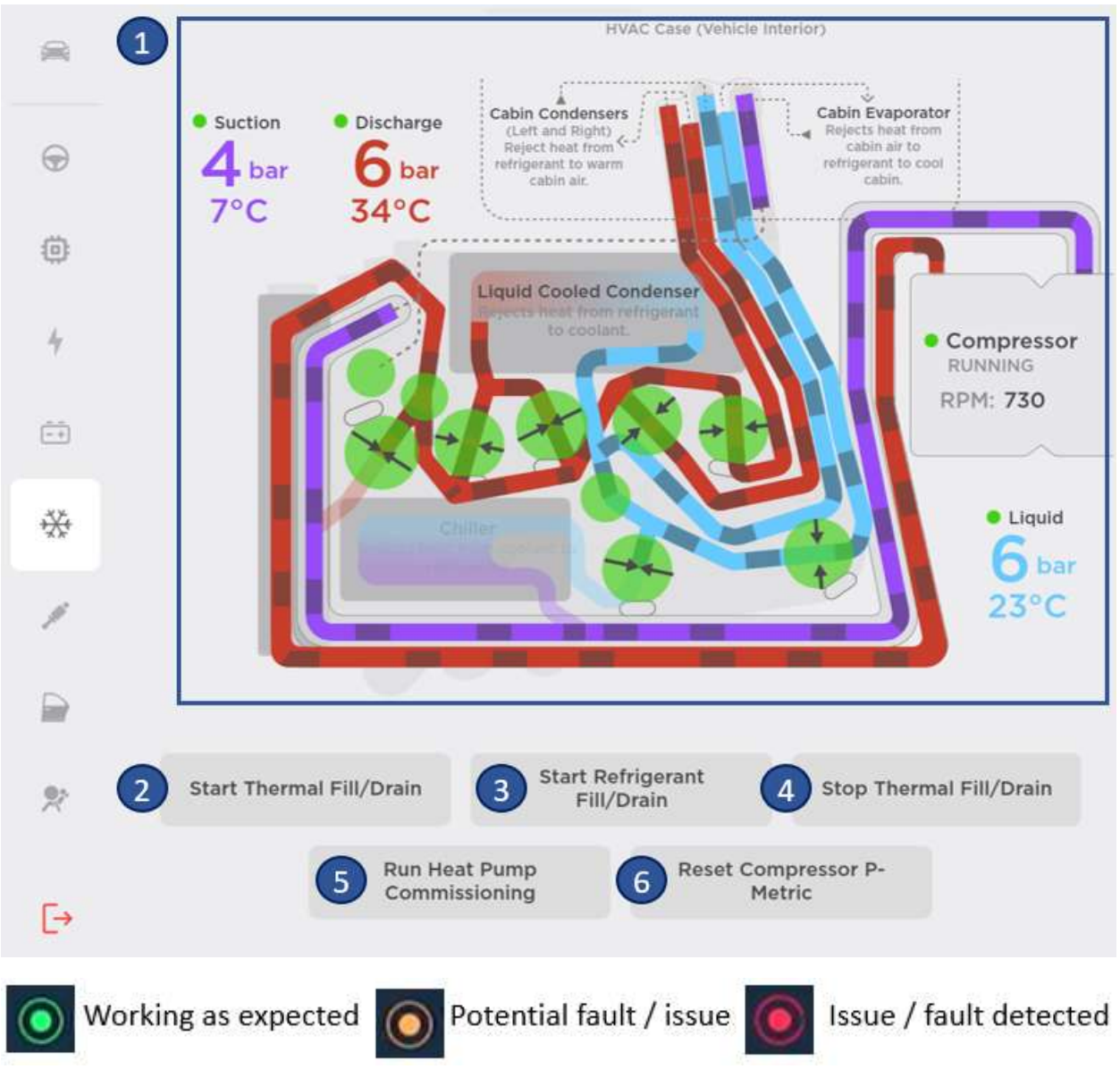

- 1. Overview of refrigerant system vitals
- 2. Runs ODIN routine PROC\_VCFRONT\_X\_START-THERMAL-FILL-DRAIN to start thermal fill / drain.
- 3. Runs ODIN routine PROC\_VCFRONT\_X\_START-THERMAL-FILL-DRAIN-REFRIGERANT to start refrigerant fill / drain only.
- 4. Runs ODIN routine PROC\_VCFRONT\_X\_STOP-THERMAL-FILL-DRAIN to stop thermal fill / drain.

- Runs ODIN routine TEST-SELF\_VCFRONT\_X\_HEAT-PUMP-COMMISSIONING to run heat pump commissioning. Start the heat pump thermal system commissioning (only if the routine complete successfully).
- Runs ODIN routine PROC\_VCFRONT\_X\_RESET-COMPRESSOR-P-METRIC to reset compressor P-Metric.
   Only use this routine after AC compressor replacement.

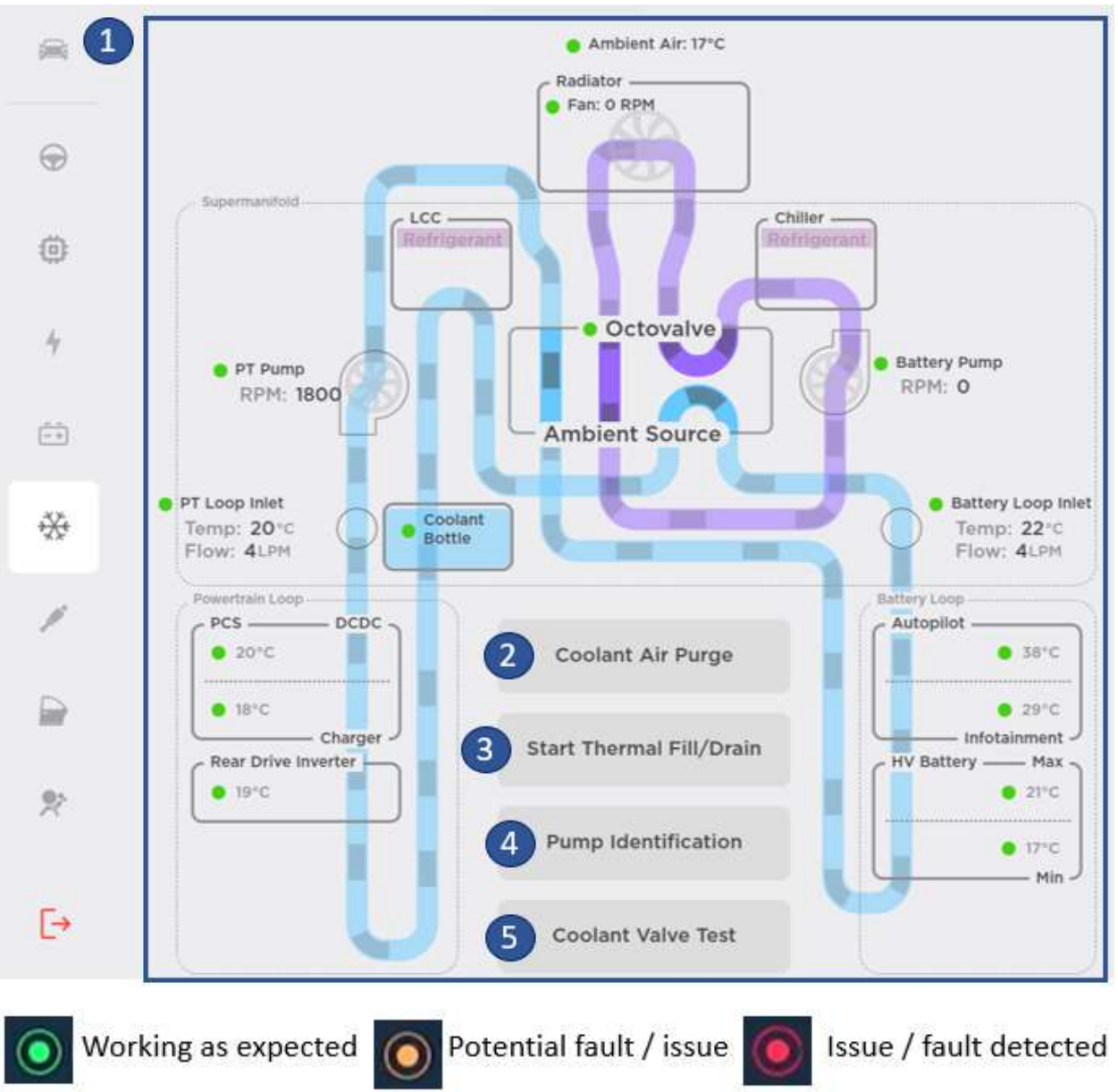

### Coolant System

- 1. Overview of coolant system vitals.
- 2. Runs ODIN routine TEST\_VCFRONT\_X\_THERMAL-COOLANT-AIR-PURGE to run coolant air purge.
- 3. Runs ODIN routine PROC\_VCFRONT\_X\_START-THERMAL-FILL-DRAIN to start thermal fill / drain.
- Runs ODIN routine TEST-SELF\_VCFRONT\_X\_COOLANT-PUMPS-IDENTIFICATION to run the coolant pump identification. The pole pair configuration of the coolant pump is a critical parameter that software uses to command the pumps and interpret feedback signals correctly.
- 5. Runs ODIN routine TEST-SELF\_VCFRONT\_X\_FIVE-WAY-VALVE to run a coolant valve test.

# Heating, Ventilation and Air Conditioning (HVAC)

This panel has three different views of the HVAC system – the left ride, the right ride, and a top overview.

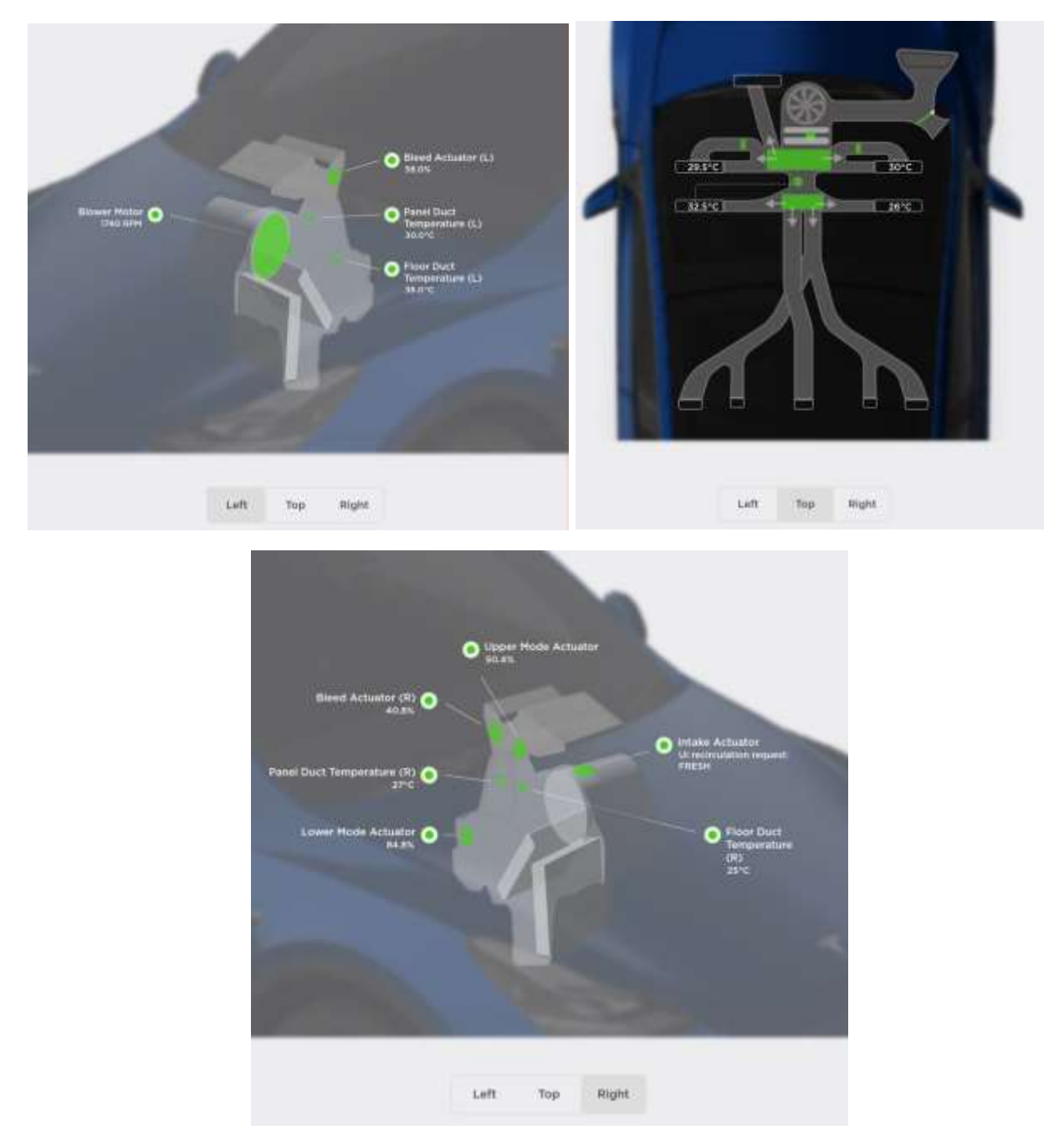

# Chassis

### **Alignment and Tires**

| <b>a</b> 1 | Steering                       | 5 |          |
|------------|--------------------------------|---|----------|
|            | Applied Offset                 |   |          |
| $\odot$    | NY MAR                         |   |          |
| <u>ج</u>   | •                              |   |          |
| 1          | -1.2°                          |   |          |
| +          | 2 Clear Applied<br>Offset      |   |          |
| Ē          | 3 Offset Drive Test            |   |          |
| **         | Tires                          |   | Flat     |
|            | A Reset Learned Tire<br>Values |   | -13 Nm   |
|            |                                |   | 1.5 1.11 |
|            |                                |   |          |
|            |                                |   |          |
| <b>P</b>   |                                |   |          |
| -          |                                |   |          |
| L→         |                                |   |          |

- 1. Actual applied offset.
- 2. Runs ODIN routine PROC\_EPAS\_ESP\_CLEAR-ANGLE-OFFSETS to clear applied offset.
- Runs ODIN routine TEST-SELF\_EPAS\_X\_STEERING-CENTER-OFFSET-SERVICE to perform an offset test drive. Purpose of this action is to check if alignment has been disturbed significantly after a suspension repair.
- 4. Runs ODIN routine PROC\_VCSEC\_X\_TPMS-ERASE-AND-AUTOLEARN to reset estimates after tire rotation or replacement.
- 5. Live steering wheel angle + force applied on the steering wheel.

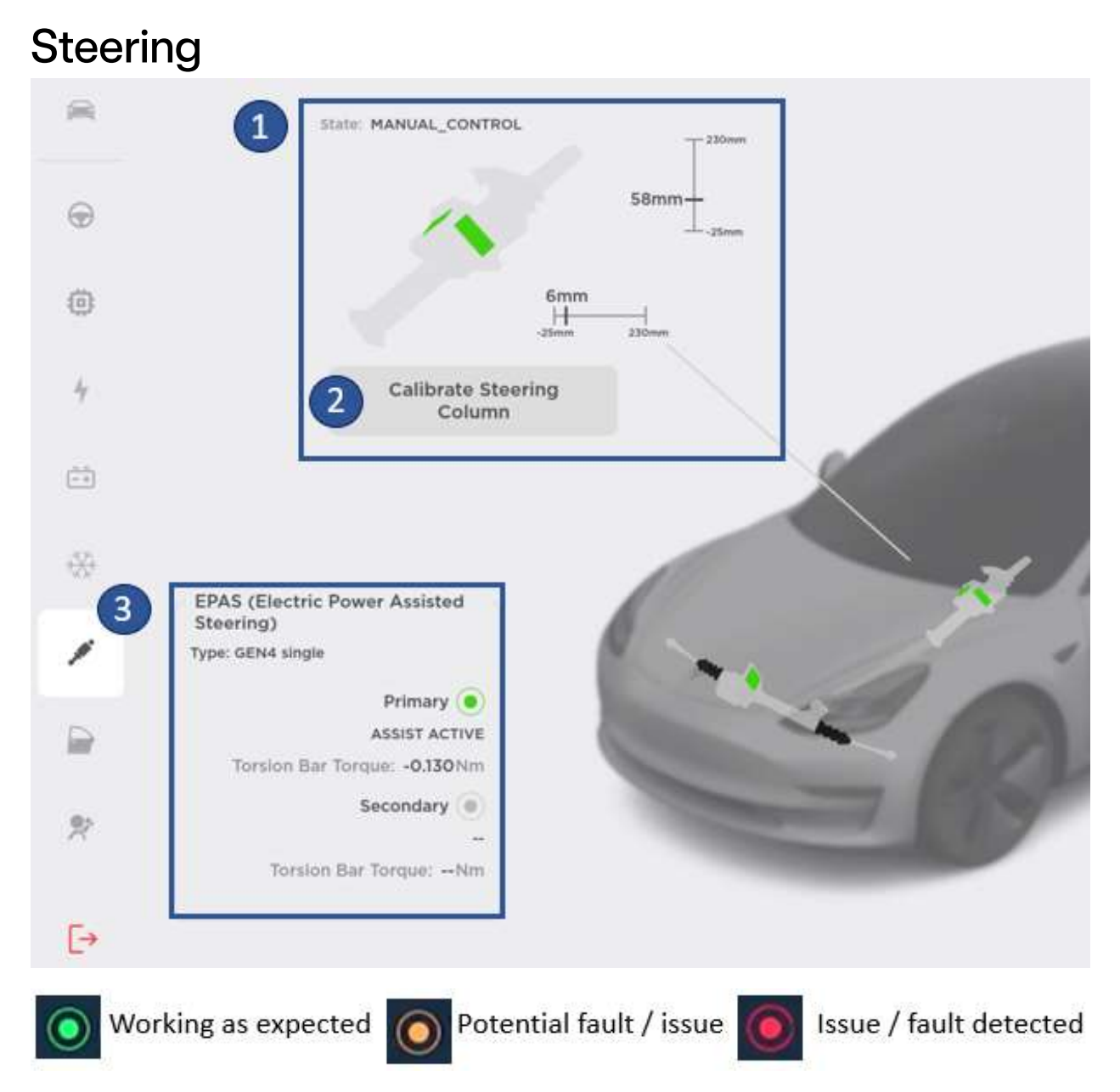

- 1. Steering column vitals.
- 2. Runs ODIN routine PROC\_STEERING\_COLUMN\_CALIBRATION to calibrate the steering column.
- 3. Steering rack vitals.

# Steering Column Control Module (SCCM)

This panel allows the user to check each function / button related to the SCCM. For instance, when pushing the park brake button, the « P » on the screen will become yellow.

This confirms the button is working properly.

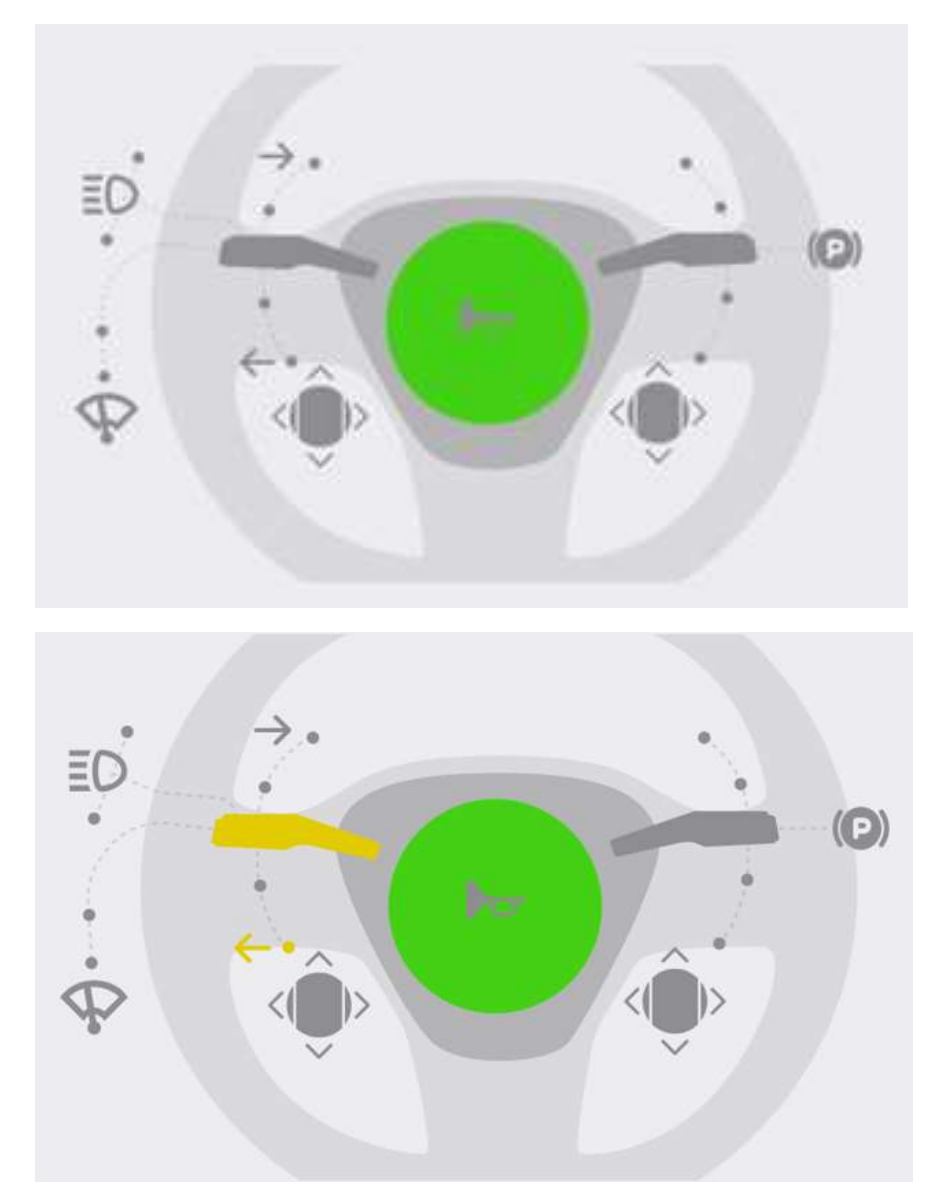

### Brakes

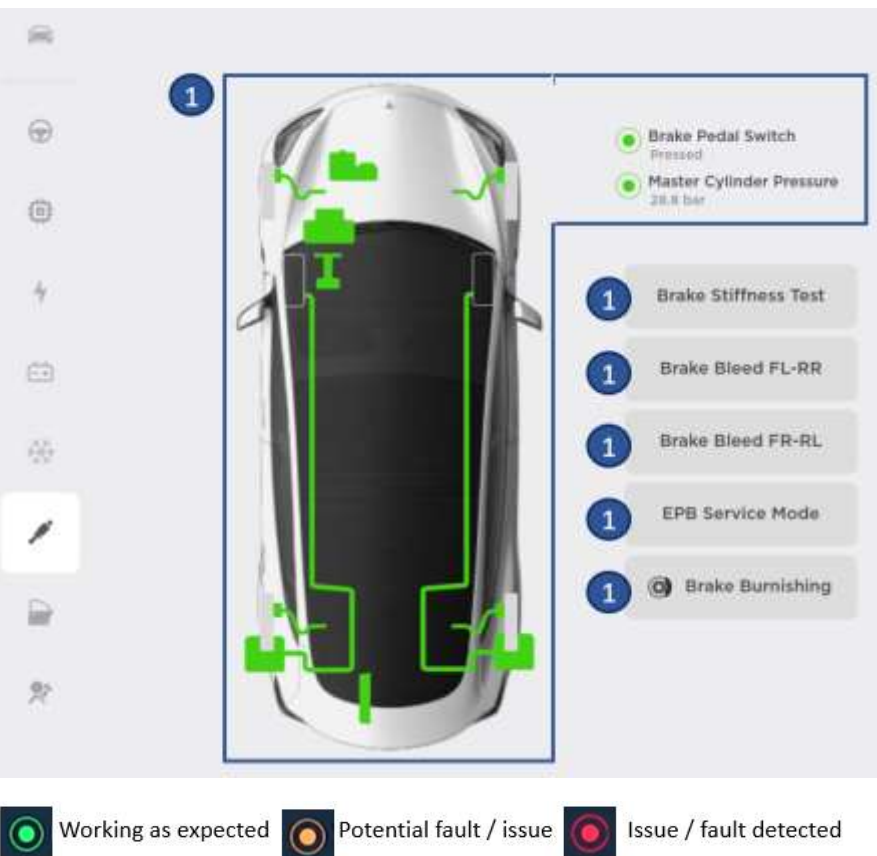

- 1. General overview of braking system.
- Runs ODIN routine TEST\_BRAKE\_X\_STIFFNESS-TEST-SERVICE Measure the brake system stiffness. Can be used after an ABS regulator replacement for instance.
- 3. Runs ODIN routine PROC\_ESP\_FRONT-L-REAR-R-BRAKE-BLEED The ESP hydraulic control unit will run the high pressure pump and control circuit valves to help a prescheduled brake fluid flush or bleed.
- 4. Runs ODIN routine PROC\_ESP\_FRONT-R-REAR-L-BRAKE-BLEED The ESP hydraulic control unit will run the high pressure pump and control circuit valves to help a prescheduled brake fluid flush or bleed.
- 5. Runs ODIN routine PROC\_EPB\_X\_SERVICE-MODE Release both parking brakes to allow the user to remove rear calipers.
- 6. Action to perform brake pads burnishing. See Brake Burnishing.

### **Brake Burnishing**

This panel guides the user through the brake burnishing process, with speed target (plays chimes), live pressure reading and cycle count.

Brake Burnishing

|                                                                                                    | Pressure (bar)                                                                                                    |
|----------------------------------------------------------------------------------------------------|----------------------------------------------------------------------------------------------------|
| )                                                                                                    |                                                                                                    |
|                                                                                                    | Speed (km/h)                                                                                                    |
|                                                                                                    |                                                                                                    |
| istructions                                                                                                    |                                                                                                    |
| the guided process, the regenerative mo<br>su can watch the gauges above for live b                                                                                                    | into torque will be set to zamo to help oraxe burnleving.<br>vaking parameters.                                                                                                    |
| If read conditions allow, increase speed to<br>Press brake pedal until displayed brake p<br>perivs. 34 Barl,<br>Keep pressure constant until almost stop<br>Return to target speed and drive for spp<br>ratch the cooldown progress barl,<br>Complete the procedure by repeating st                                                  | to approx. BO kin/h (you will tear a chime),<br>presaure is within the TARGET lange<br>poed (you will tear a chime),<br>rox. 25 seconds to allow brakes to cool<br>app 1–4 another 9 times.                                   |
| Start Guided Process                                                                                                    | Disable Regen                                                                                                    |
|                                                                                                    | Use when not following the guided process. Removes Speed Limit as w                                                                                                    |
| 26 TANDET                                                                                                    | Pressure (bar)                                                                                                    |
|                                                                                                    | Speed (km/h)                                                                                                    |
| 0                                                                                                    | Custor                                                                                                    |
| 1                                                                                                    | Cycles                                                                                                    |
|                                                                                                    | Cooldown (seconds)                                                                                                    |
| Instructions                                                                                                    |                                                                                                    |
| In the guided process, the regenera                                                                                                    | trive motor tongue will be set to ZERO to help brake burnishing,<br>or live braking parameters.                                                                                                    |
| TOU Can watch the gauges above to                                                                                                    |                                                                                                    |
| <ol> <li>Froat can watch the galages above to</li> <li>Froat conditions allow, increase</li> <li>Press brake pedal until displayed<br/>(approx, 34 Bar)</li> <li>Keep pressure constant until alm</li> <li>Return to target speed and drive<br/>(watch the cooldown progress bar)</li> <li>Complete the procedure by repe</li> </ol> | apeed to approx. 80 km/h (you will hear a chime).<br>I brake pressure is within the TARGET range<br>tost stopped (you will hear a chime).<br>for approx. 25 seconds to allow brakes to cool<br>dug steps 1-4 another 9 times. |

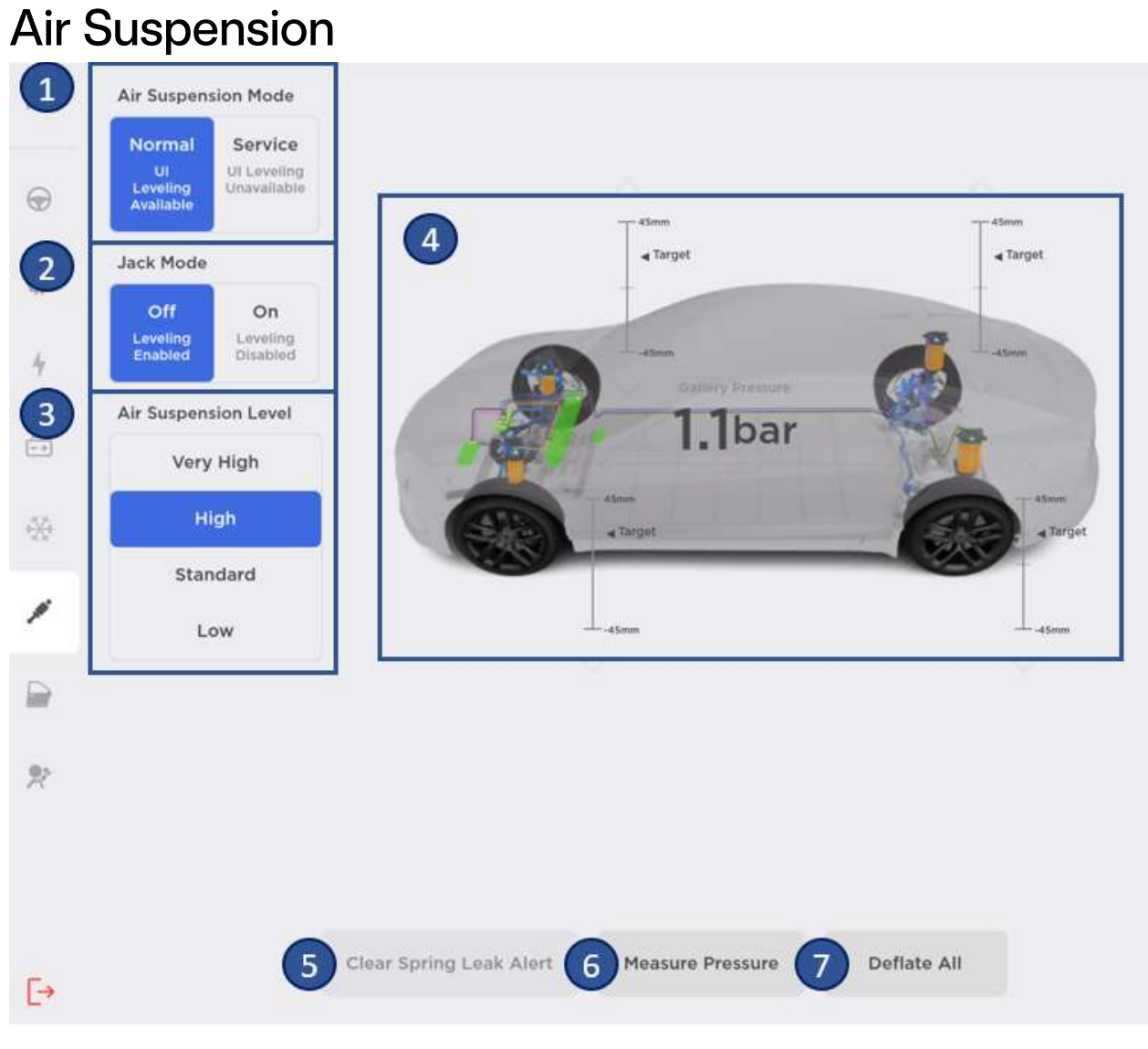

- 1. Air suspension mode
- 2. Jack mode
- 3. Air suspension level
- 4. Air suspension vitals
- 5. Runs ODIN routine PROC\_TAS\_X\_CLEAR-SPRING-LEAK-ALERT to clear air spring leak alert.
- 6. Runs ODIN routine PROC\_TAS\_X\_MEASURE-AIR-SUSPENSION-PRESSURE to measure air suspension pressure.
- 7. Runs ODIN routine PROC\_TAS\_X\_DEFLATE to deflate all.

# Closures Windows

| -          |                                                      |         | -                           |           |                            |
|------------|------------------------------------------------------|---------|-----------------------------|-----------|----------------------------|
|            | Front Left     Switch state     Left Front Auto Down |         |                             |           | Front Right  Switch state  |
| ٢          | Calibrate                                            |         |                             |           | Calibrate                  |
| 4          |                                                      |         |                             |           |                            |
| -+         | Rear Left                                            |         |                             |           | Rear Right<br>Switch state |
| <b>⊛</b> 2 | Calibrate                                            |         |                             |           | Calibrate                  |
| /          |                                                      | 1       |                             |           | Rear Defrost               |
|            |                                                      | K       |                             | 3         | Available                  |
| *          |                                                      |         |                             |           |                            |
| [→         |                                                      | 4       | Wiper Module<br>Replacement |           |                            |
| ⊙ Wo       | orking as expected                                   | O Poten | tial fault / iss            | sue 🧿 Iss | ue / fault detected        |

- 1. Windows switch state
- 2. Runs ODIN routine TEST-SELF\_VCLEFT\_FRONT-L\_CALIBRATE-WINDOW to calibrate windows.

During window calibration, window will roll up and down until the calibration is complete. Pinch detection is disabled during calibration

#### NOTE

Ensure doors are closed as brightwork can be damaged during the calibration process.

3. Rear defrost state.

If Rear Defrost is disabled (if replacing rear glass for example), a button "Enable Rear Defrost" to trigger: PROC\_VCRIGHT\_REAR\_DEFROST-RE-ENABLE

4. Runs ODIN routine PROC\_WIPER\_X\_POST-REPLACEMENT-PROCEDURES after wiper module replacement.

### **Door Handles**

This panel is only available for 2012 –2020 Model S. Its primary purpose is to show the door handles' vitals and run ODIN routine PROC\_VCLEFT\_FRONT-L\_CALIBRATE-DOOR-HANDLE to calibrate the door handles.

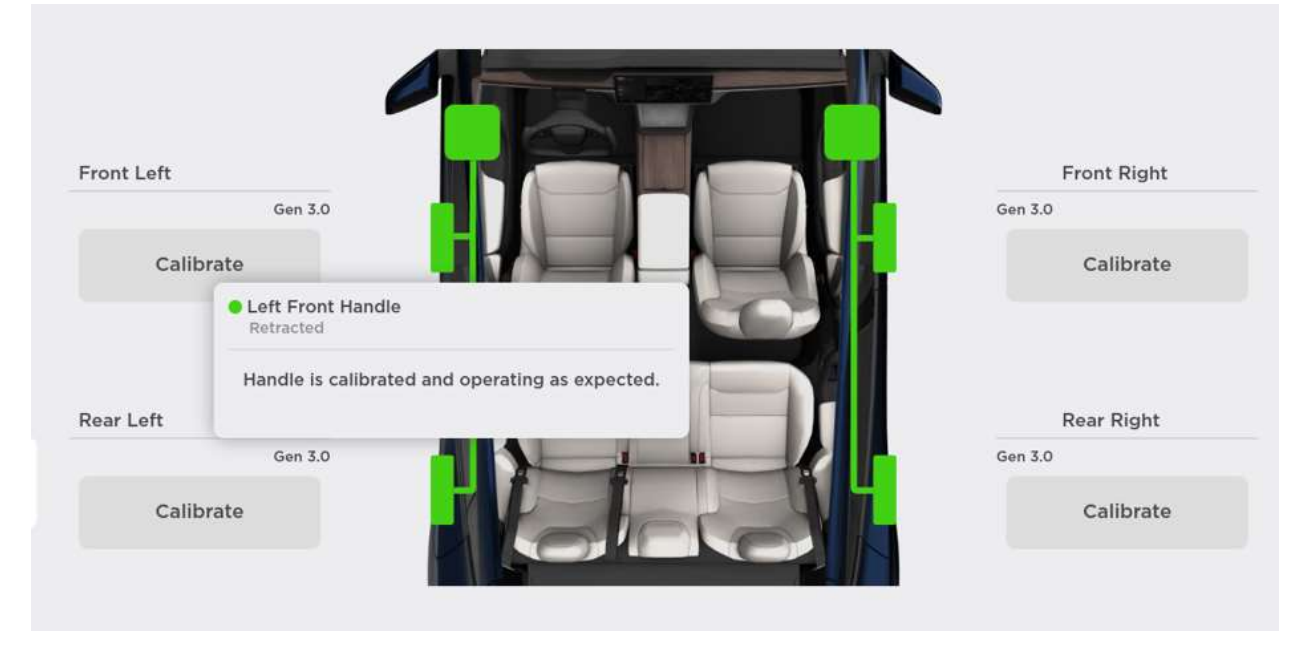

Tap on a component to view more information.

# Sunroof

This panel is only available on Model S (2012-2020). Its primary purpose is to run ODIN routine PROC\_CID\_X\_SUNROOF-CALIBRATE to calibrate the sunroof.

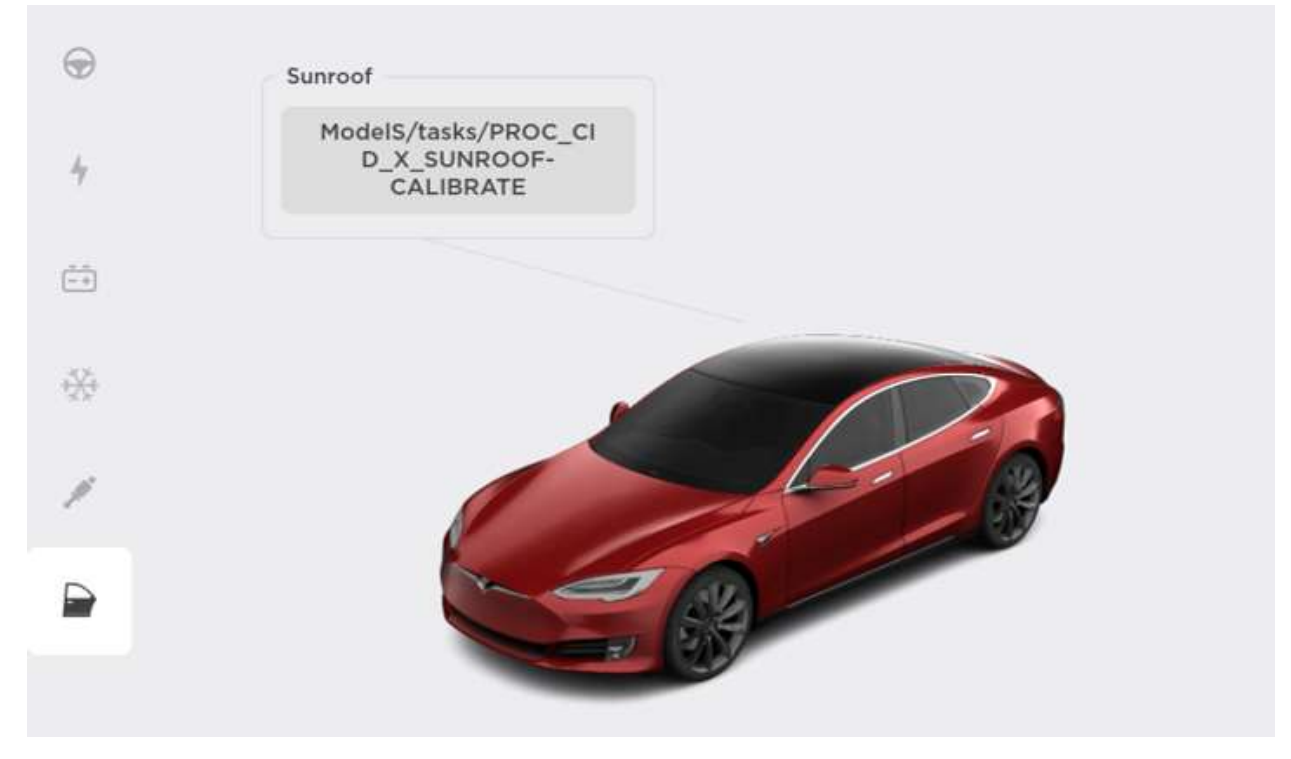

### **Falcon Doors**

This panel is only available on Model X. Its primary purpose is to show Falcon Door and Ultrasonic Sensor (USS) vitals.

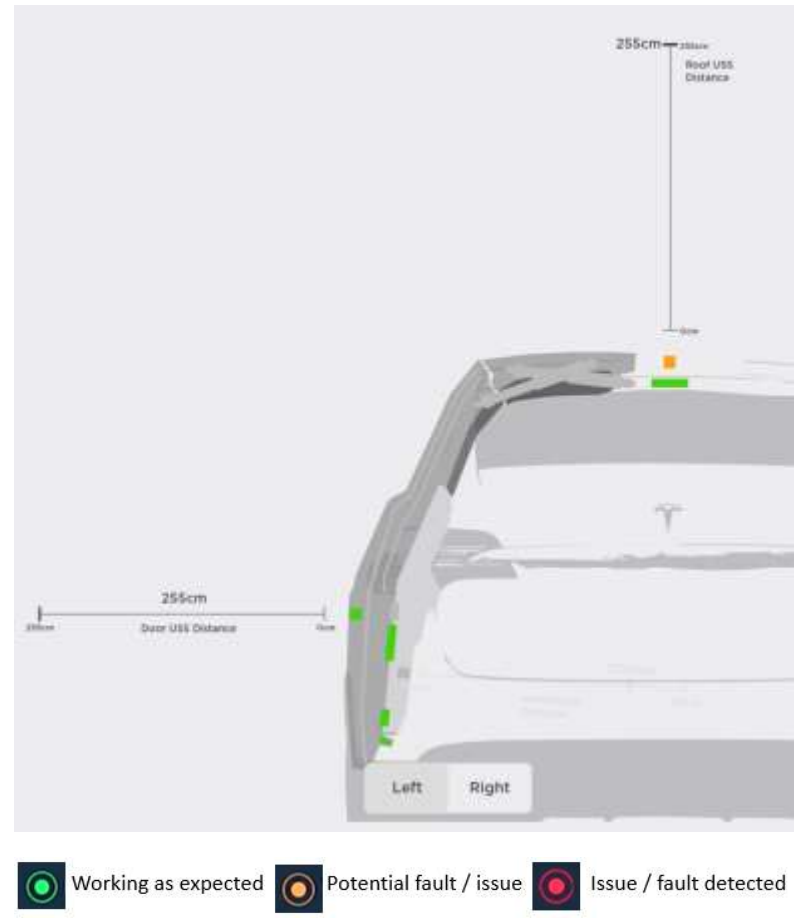

Tap on a component to view more information.

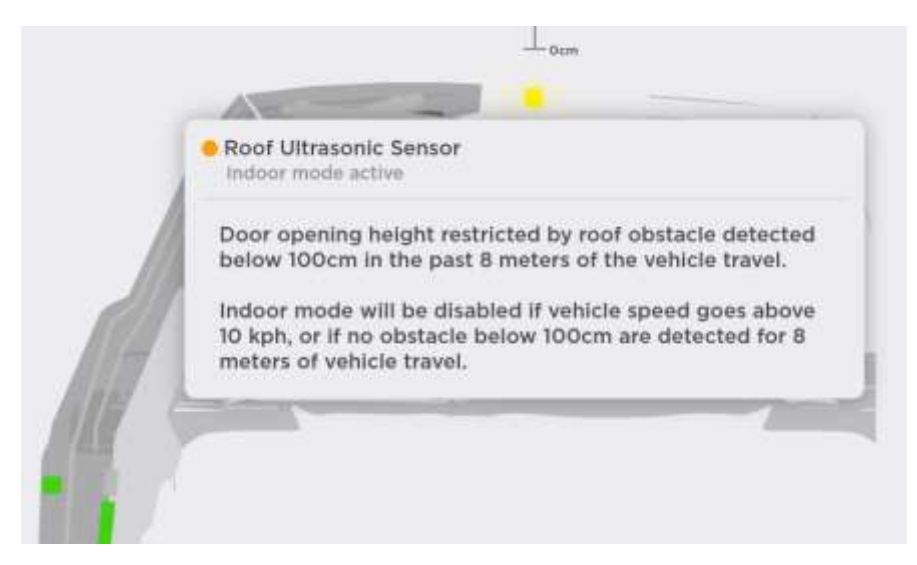

# Safety and Restraints

# Airbags

The Airbags panel allows the user to view the status of each airbag component.

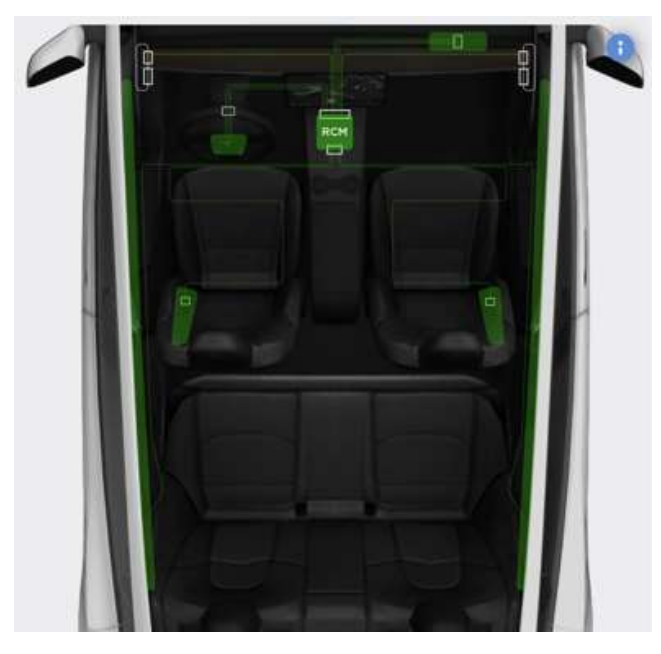

Tap on a component to view more information.

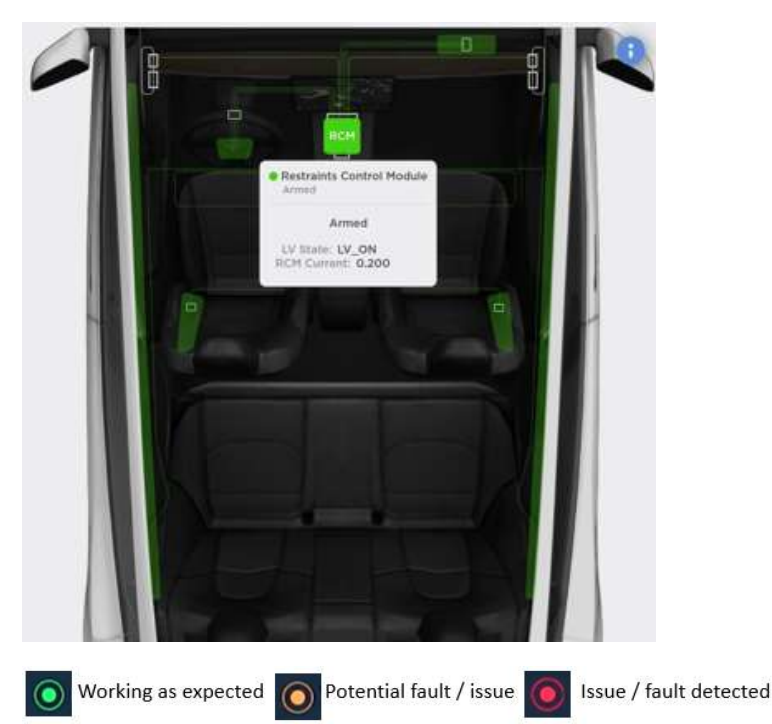

### Seats

The Seats panel allows the user to view the status of each component in a seat.

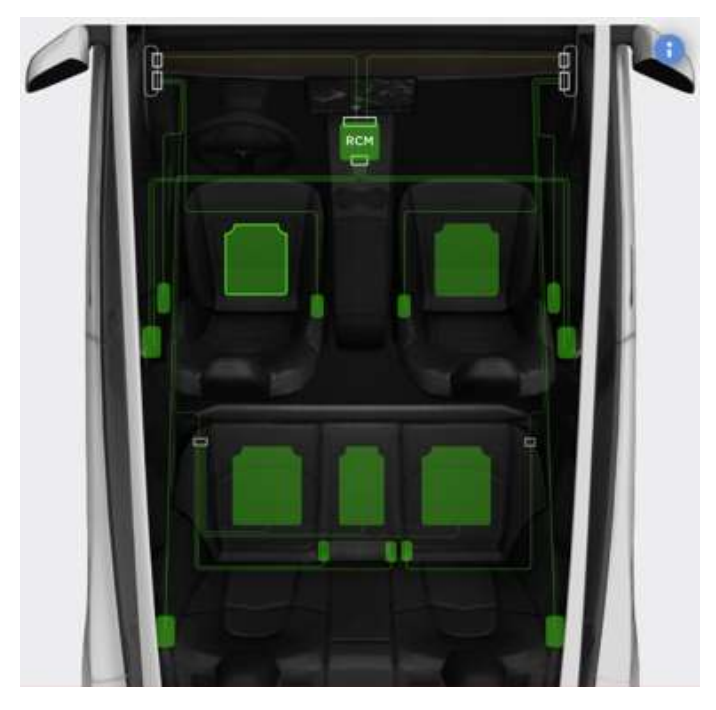

Tap on a component to view more information.

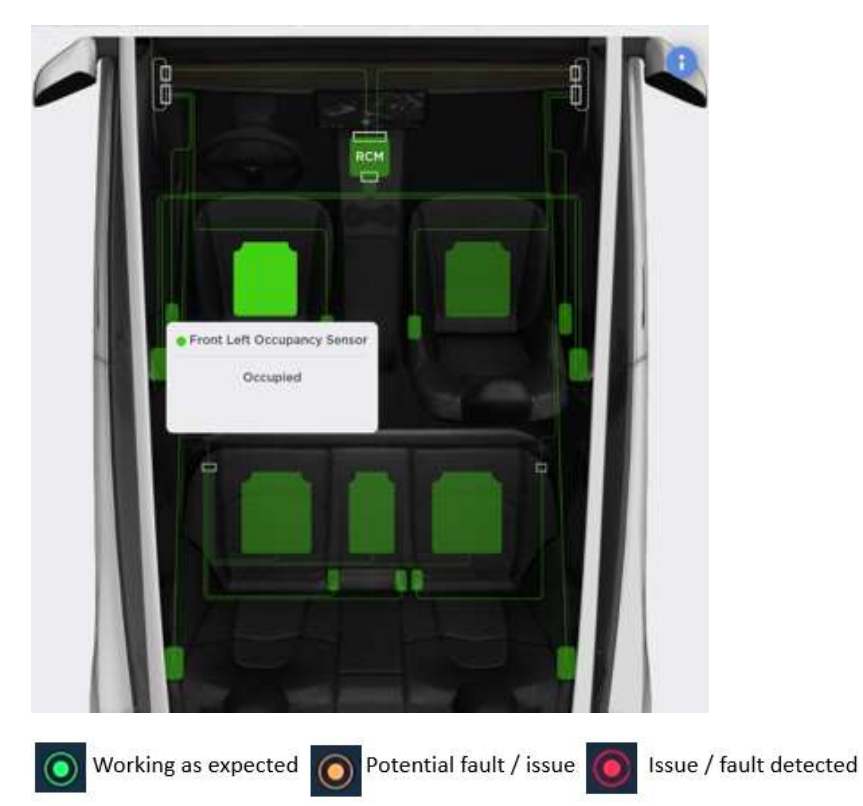

# TESLF